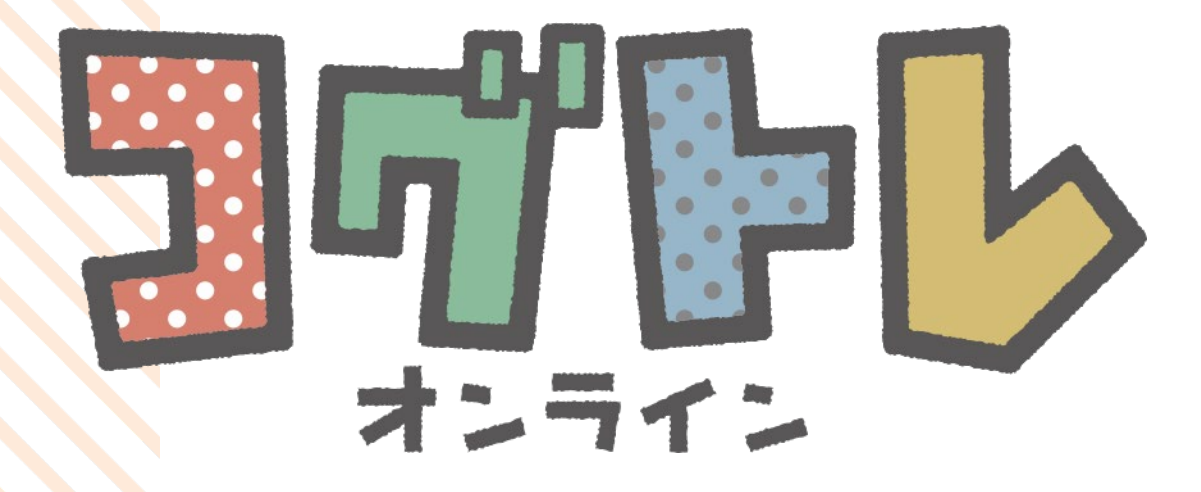

# コグトレオンラインmanager

ユーザーガイド

Ver.1.4.1

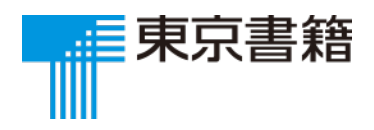

2025.3 作成

## コグトレオンラインmanager スターターガイド

### <u>コグトレオンラインの3つのモード</u>

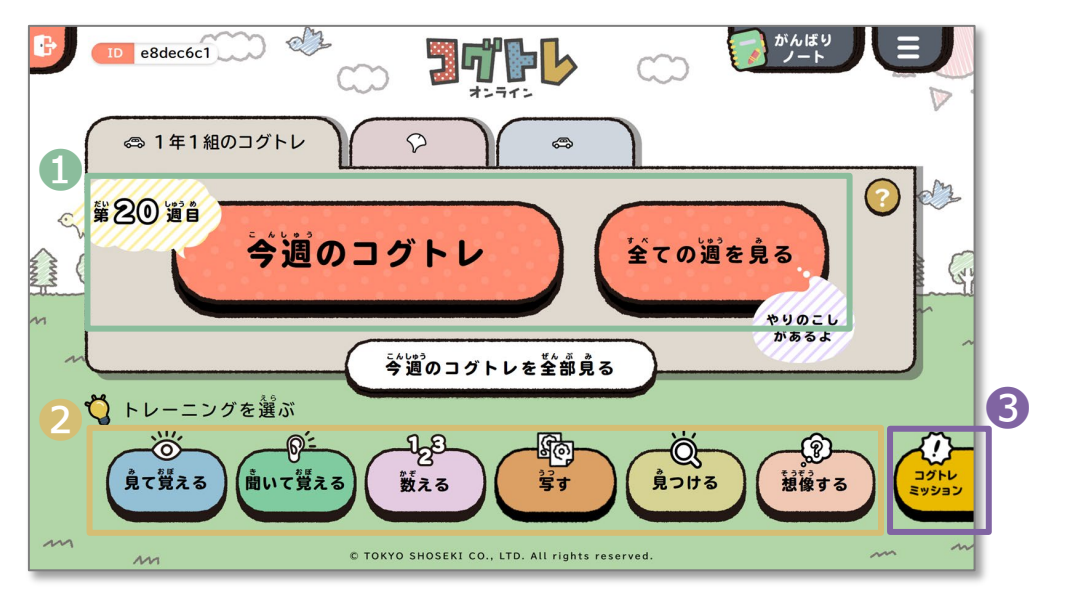

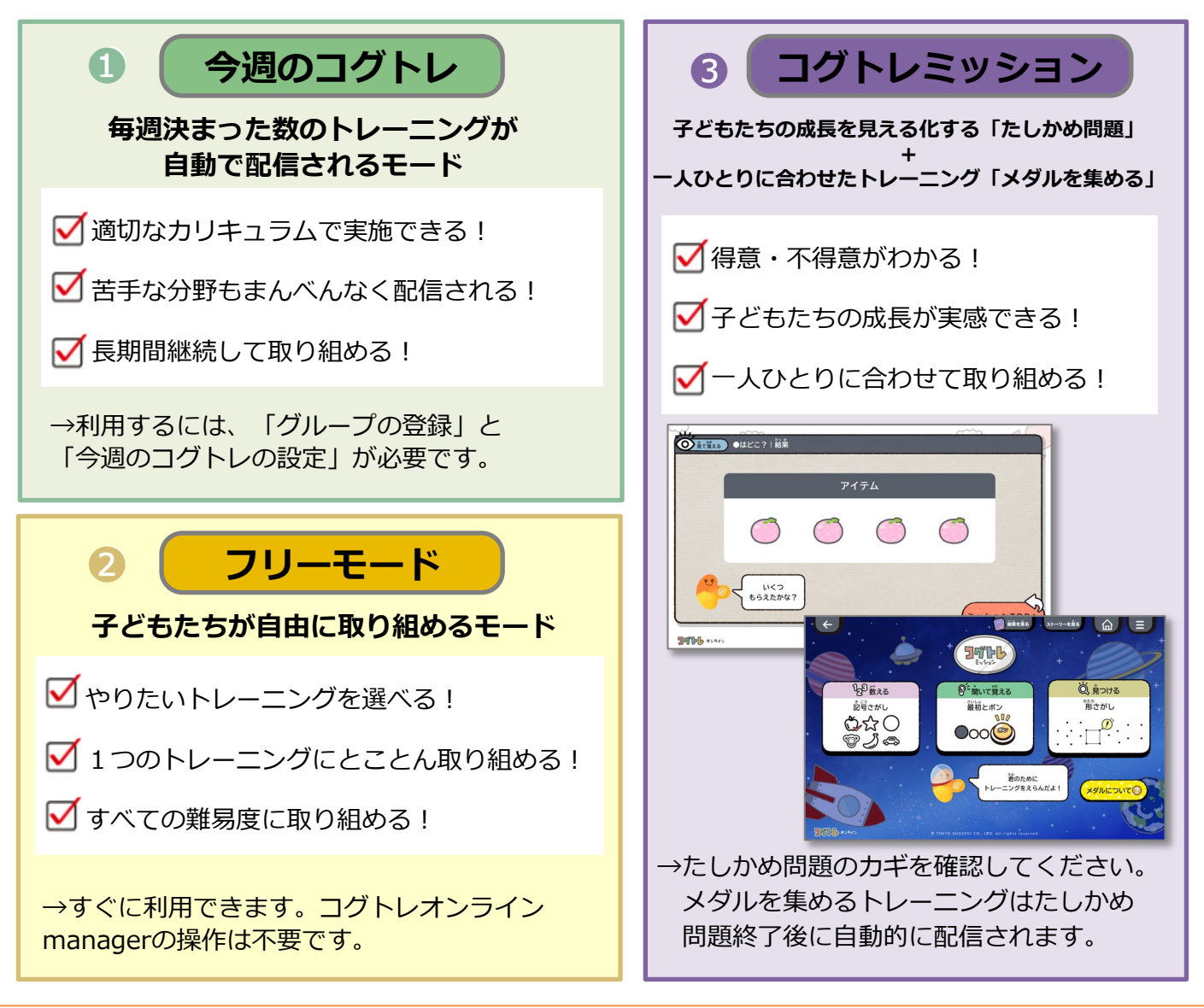

コグトレオンラインmanager スターターガイド

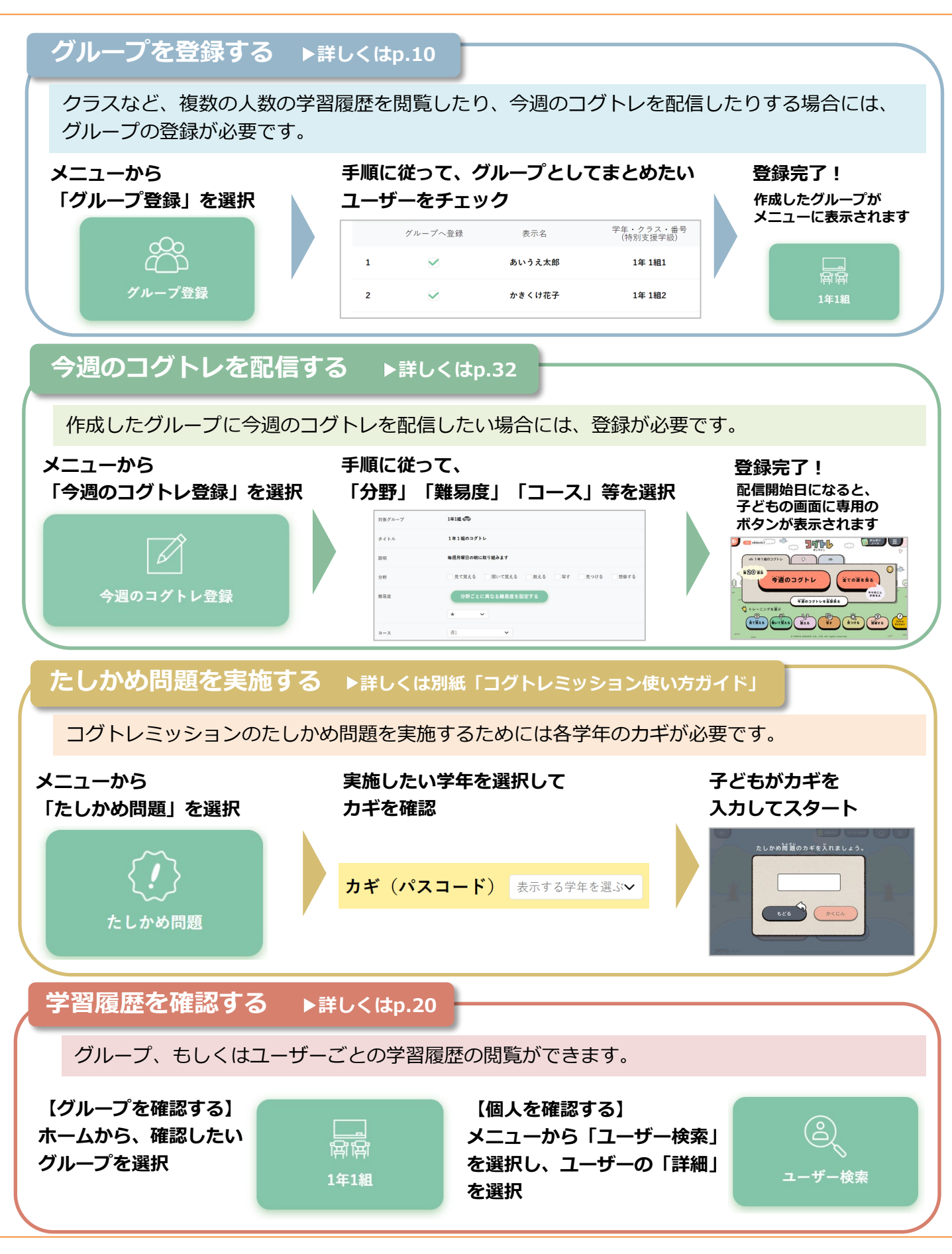

Copyright (C) 2025 TOKYO SHOSEKI CO., LTD. All rights reserved.

はじめに・・・・・・・・・・・・・・・・・5
 (コグトレとは?、コグトレオンラインの特長)

- **2. コグトレオンラインmanagerでできること**・・・・・・6
- **3. ログイン**・・・・・・・・・・・・・・・・・・・・・・・ 7
- **4. ホーム画面** · · · · · · · · · · · · · · · · · 8
- **5. ユーザー管理・・・・・・・・・・・・・・・・**9
- 6. グループ管理・・・・・・・・・・・・・・・・・・・・・・10 (グループ登録、グループ一覧、グループメンバー一覧、グループ編集)
- 7. 学習履歴閲覧・・・・・・・・・・・・・・・・・ 20

(たしかめ問題の結果、メダルの記録、今月のがんばり、これまでのがんばり、実施情報、今週のコグトレの結果概要、取り組み詳細、対象ユーザー一覧、分野別・トレーニング別の結果(概要)、トレーニング別の結果(詳細))

8. カリキュラム作成・教材配信機能 今週のコグトレ・・・・ 32

(今週のコグトレ登録、今週のコグトレー覧、今週のコグトレ編集、今週のコグトレ学習履歴閲覧)

- **9. たしかめ問題・・・・・・・・・・・・・・・・・・** 45
- **11. データダウンロード(CSV出力機能)**・・・・・・・・・47 (データダウンロード、ダウンロードファイルの開き方)
- **12. ログアウト** ・・・・・・・・・・・・・・・・・・・・・・49

1. はじめに

### <u>コグトレとは?</u>

「コグトレ」(Cog-Tr)とは、立命館大学宮口幸 治教授たちが開発した、認知機能に着目した包 括的支援プログラムで、認知機能強化トレーニ ングは、その中核プログラムです。

定期的かつ継続的に「コグトレ」を実施することで、認知機能が強化され、学力や生活全般の 質、自己効力感の向上など、さまざまな効果が 期待できます。

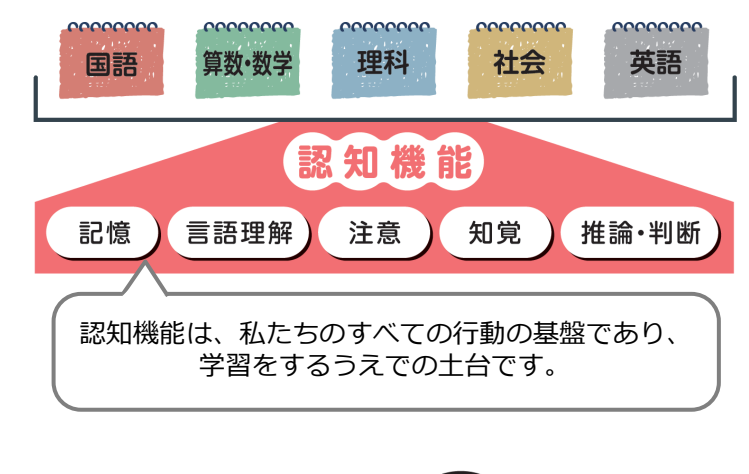

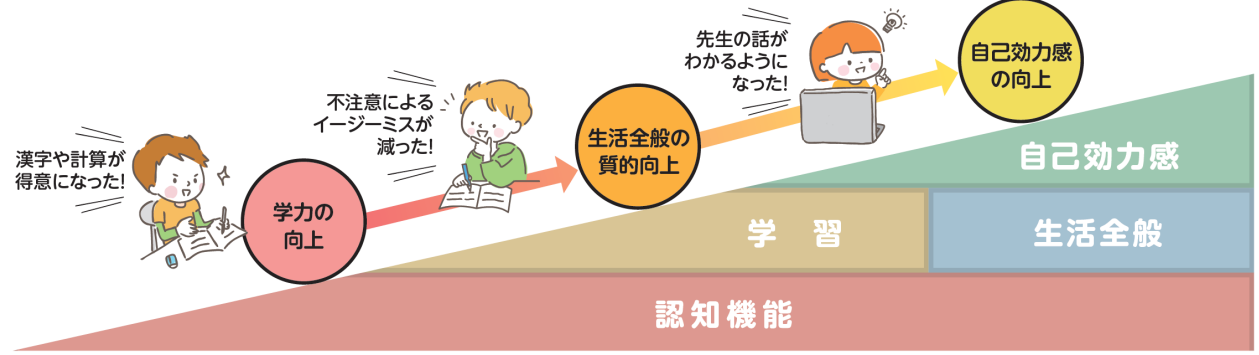

### <u>「コグトレオンライン」の特長</u>

「コグトレオンライン」は、学びの土台となる認知機能を高める「コグトレ」のオンライン教材です。

トレーニングは、1回約5分。アニメーションや即時フィードバックなど、デジタル教材ならではの機能が 満載で、子どもたちは楽しく、継続してトレーニングに取り組むことができます。

「コグトレオンライン」は、子どもの成長と先生の指導を共に支援する、新しい教育サービスです。

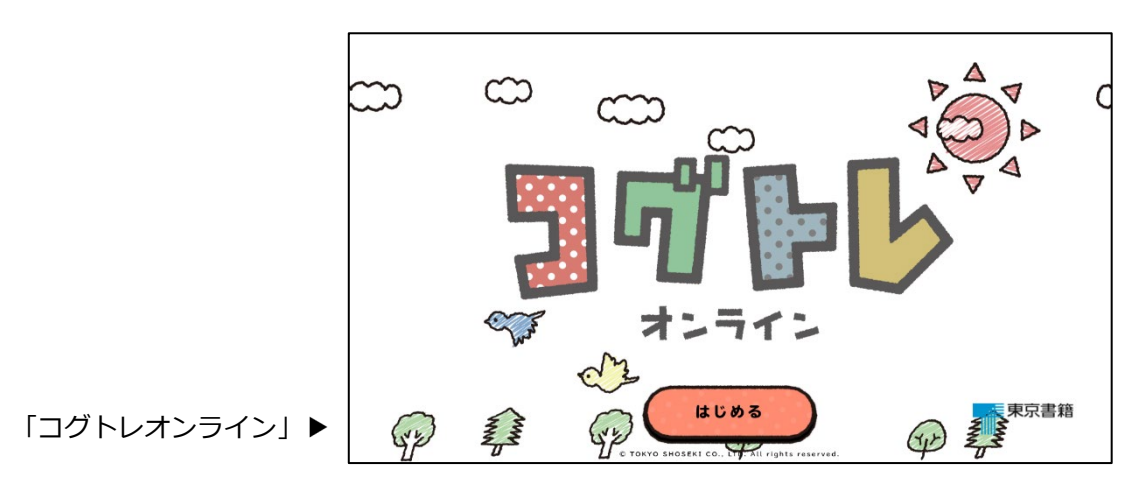

2. コグトレオンラインmanagerでできること

### <u>コグトレオンラインmanagerでできること</u>

「コグトレオンラインmanager」は、児童・生徒用Web教材「コグトレオンライン」の教員向け管理サービスです。

子どもたちの学習履歴の管理・閲覧はもちろん、カリキュラム作成・教材配信機能や子どもの成長が見える 「たしかめ問題」の管理機能も搭載されており、「コグトレ」をより効果的にご実施いただくことができます。

コグトレオンラインmanagerのおもな機能は下記の通りです。

- 1. ユーザーやグループを管理する コグトレオンラインを利用するユーザーや、学級などのグループの管理が可能です。
- 2. 学習の履歴を管理・閲覧する
   いつ、だれが、どんなトレーニングを実施し、どのような結果だったかを詳細に確認することができます。

   3. カリキュラムを作成・教材を配信する
- 3. カリキュラムを1F成・教材を配信9る 効果的に取り組むことのできるカリキュラムにしたがって、教材を定期的に配信することができます。
- 4.子どもの成長を見取る コグトレミッションの「たしかめ問題」では、6つの分野の得意・不得意や子どもの成長具合を確認する ことができます。

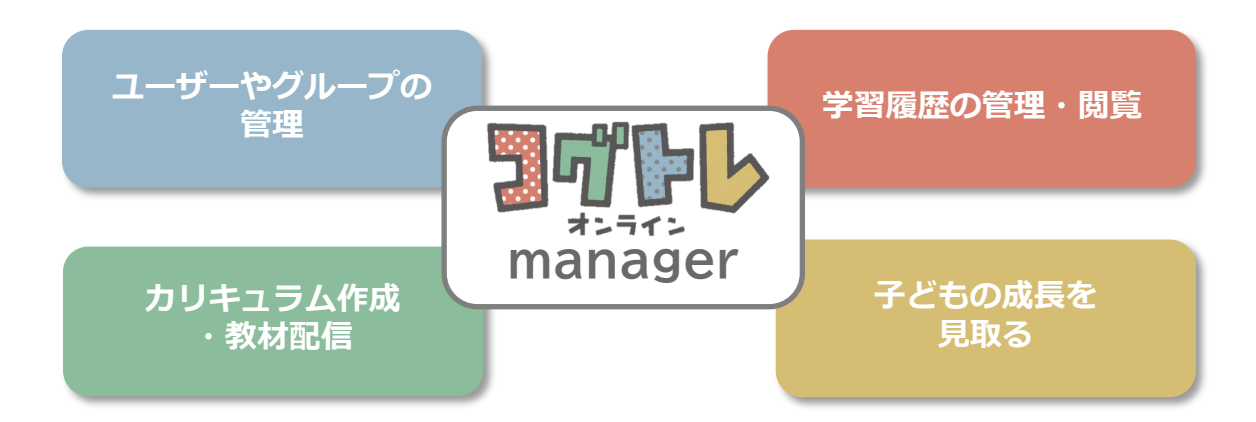

下の図のように、児童・生徒用Web教材「コグトレオンライン」での学習履歴を、教員用Webサービス「コグトレオンラインmanager」で管理・閲覧できます。

また、「コグトレオンラインmanager」から、「コグトレオンライン」に教材を配信することができます。

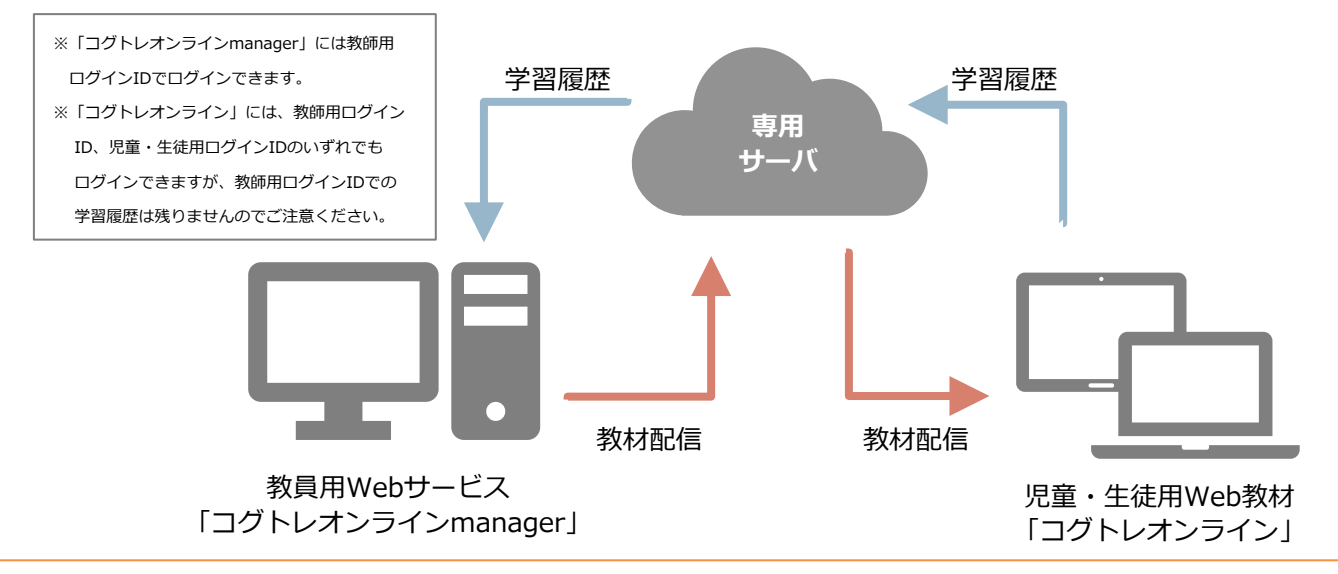

Copyright (C) 2025 TOKYO SHOSEKI CO., LTD. All rights reserved.

3. ログイン

### ログイン

以下の手順で、「コグトレオンラインmanager」にログインします。

まず、下記URLにアクセスします。

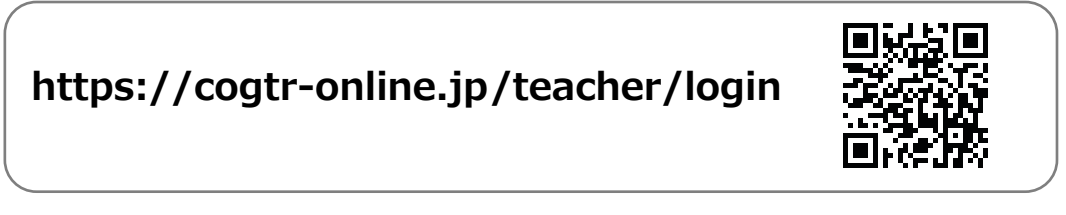

② 以下の画面が表示されたら、「利用を開始する」をクリックしてください。

| ◆□クイン画面                   |  |
|---------------------------|--|
| <b>コポトト</b> オンライン manager |  |
|                           |  |

| 「利用を開始する」を<br>クリックしてください。<br>利用を開始する |
|--------------------------------------|
|--------------------------------------|

③ total IDシステムの画面が表示されたら、教師用ログインIDとパスワードを入力し、「ログイン」をクリッ クしてください。すでにお使いのGoogleアカウント、Microsoftアカウント、 AppleIDと紐づける設定が済 んでいる場合には、「ほかのアカウントを使ってログイン」の各ボタンをクリックしてください。

▼total IDシステム ログイン画面

| <b>ログインIDとパスワード<br/>を入力</b> してください。 | total ID                                                   | ほかのアカウントを使ってログイン                                     |                                                                   |                     |
|-------------------------------------|------------------------------------------------------------|------------------------------------------------------|-------------------------------------------------------------------|---------------------|
|                                     | Loginid<br>パスワード<br>Password<br>口 次回の入力を編編                 | G Googleでサインイン<br>■ Microsoftでサインイン<br>▲ Appleでサインイン |                                                                   |                     |
| 「 <b>ログイン」</b> をクリック<br>してください。     | ログイン<br>パスワードを忘れた方は、学校の備修管理<br>者にお無い合わせください、<br>プライバらーポリシー | FOIEMOID                                             | すでにGoogleアカウント、Microse<br>AppleIDと紐づける設定が済んでい<br>「日かのアカウントを使ってログイ | oftアカウント、<br>る場合には、 |
|                                     |                                                            |                                                      | ・<br><b>ン</b> をクリックしてください。                                        | 21 201/17           |

※初期の教師用ログインIDとパスワードは、ご契約いただいた際にお送りしている通知書に記載して います。ご契約に関するお問い合わせは、恐れ入りますが弊社担当までご連絡ください。

④「ホーム画面」 (p.8) が表示されれば、ログイン完了です。

#### <u>ホーム画面</u>

ログインすると、下記のようなホーム画面が表示されます。 ホーム画面から、ユーザーの検索やグループの管理、学習履歴の閲覧などのページに遷移することができます。

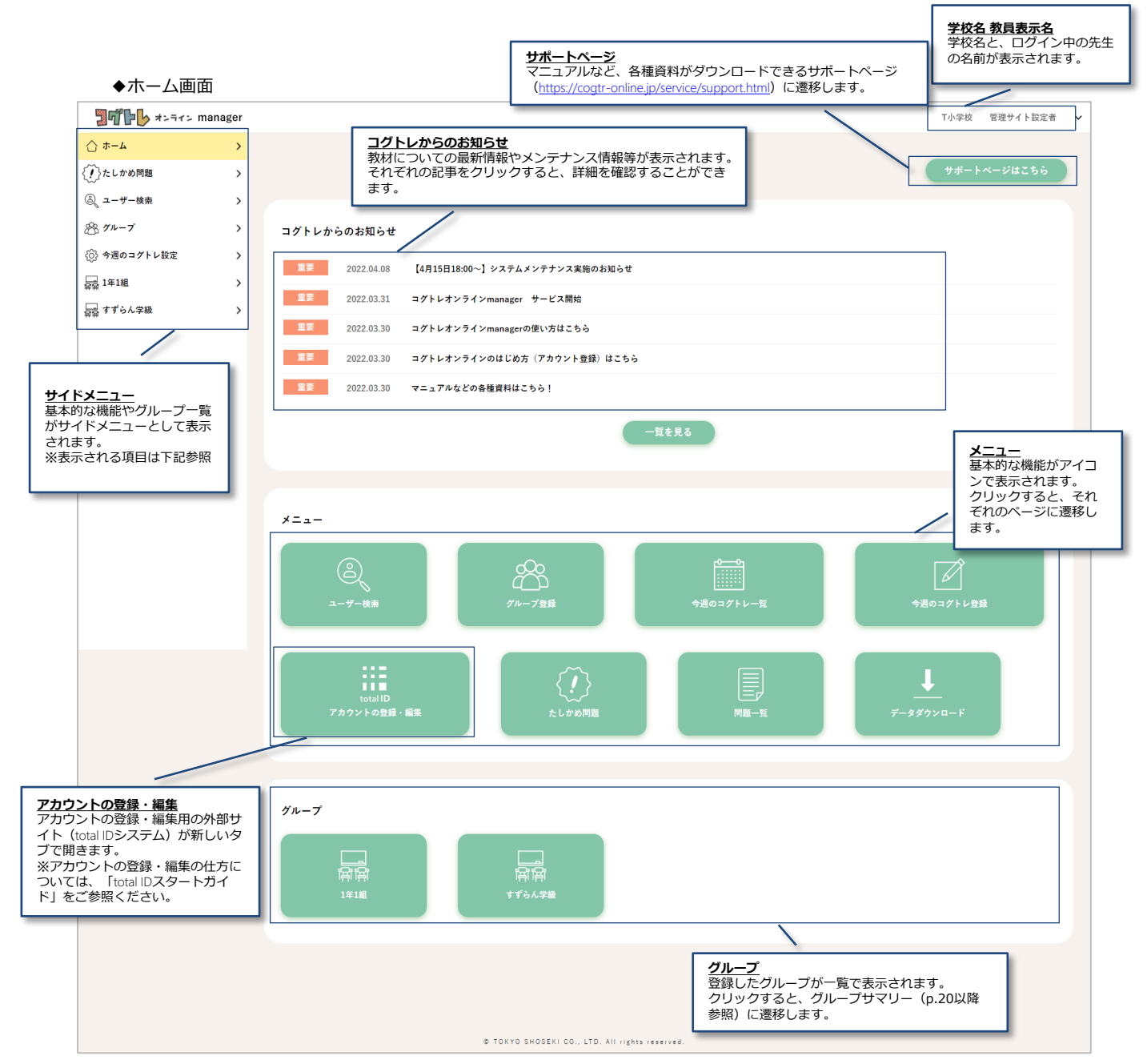

<br/>
くサイドメニューで表示される内容>
<br/>
・<u>ホーム</u><br/>
・ホーム画面に戻ります。
<br/>
・たしかめ問題<br/>
・ハーリックすると「たしかめ問題」の専用ページ(p.45参照)に遷移します。
<br/>
・<u>ユーザー検索</u><br/>
・ハーリーガー検索の画面(p.9参照)に遷移します。
<br/>
・<u>グループ</u><br/>
・ハクリックすると「グループ一覧」、「グループ登録」の項目が表示されます。
<br/>
・<br/>
・<br/>
今週のコグトレ設定<br/>
・ハクリックすると「今週のコグトレー覧」、「グループサマリー」、「グループメンバー一覧」の項目が表示されます。
<br/>
・<br/>
校内で登録されているグループ名<br/>
・ハクリックすると「グループサマリー」、「グループメンバー一覧」の項目が表示されます。

### <u>ユーザー検索</u>

サイドメニュー、もしくは、ホーム画面の「ユーザー検索」をクリックすると、ユーザーの検索ができます。

| ▲フーザー検索                                                                                                    | ユーザーは、下記の項目で検索できます。                                                                                                    |
|----------------------------------------------------------------------------------------------------|----------------------------------------------------------------------------------------------------|
|                                                                                                    | く検索項目>     ログインID・・ユーザーのログインID     表示名・・・ユーザーの表示名     サークラス・番号(特別支援学級)     ホーユーザーの学年・クラス・番号(特別支援学級)     ホーユーザーの学年・クラス・番号(特別支援学級)     ホーユーザーの学年・クラス・番号(特別支援学級)     ホーユーザーの学年・クラス・番号(特別支援学級)     オーム・レース・ローガーが入学(転入)した年※     最短ログイン日     米検索の条件とするには項目名にチェックを入れてください。     オーム・レース・ローガーの学生・クラス・番号(特別支援学級)     オーム・レース・レース・レーオー・レース・レーオー・レース・レーオー・レース・レーオー・レース・レーオー・レース・レーオー・レース・レーオー・レース・レーオー・レース・レーオー・レース・レーオー・レース・レーオー・レース・レーオー・レース・レーオー・レース・レーオー・レース・レーオー・レース・レーオー・レース・レーオー・レース・レーオー・レース・レーオー・レーオー |
| <ul> <li>Q - サ→ 世話</li> <li>&gt; クルーブ</li> <li>※ クルーブ</li> <li>※ 今週のコグトレ設定</li> <li>二 141組</li> <li>&gt; 二</li> <li>二 1414</li> <li>&gt; 二</li> <li>二 すずらん少致</li> </ul> | □071 > D       #R*       274       275       2018       2018       2018       2018       2018       2018       2018       2018       2018       2018       2018       2018       2018       2018       2018       2018       2018       2019       2017                                                                                                    |
|                                                                                                    | 全 30件中 10件を表示 10/30 10 ▼<br>ログインID 表示名 学年・クラス・毎号 入学年度 最初ログイン日 詳細                                                                                                    |
|                                                                                                    | 1 4bf4942d 4bf4942d 1年11組1 2023年度 2024/03/18                                                                                                    |
|                                                                                                    | 2 8d38b6f7 8d38b6f7 1年11組2 2023年度 2024/03/18 年日<br>3 19f96f49 19f96f49 1年11組3 2023年度 2024/03/18 年日                                                                                                    |
|                                                                                                    | 4 3599f594 3599f594 1年1組4 2023年度 [2] [2] [2] [2] [2] [2] [2] [2] [2] [2]                                                                                                    |
| ー学校内のすべての児<br>・生徒のうち、検索し<br>条件にあてはまるユー<br>ーが表示されます。                                                                                                    | 5         98c4e13b         98c4e13b         14 1185         2023年度         2024/03/18         110           6         bc82c.323         bc82c.323         14 1186         2023年度         2024/03/18         110                                                                                                    |
|                                                                                                    | F詳細」をクリックすると、個人サマリーの画面に遷移します。 ◆個人サマリー ユーザー情報詳細 ログインID 1cd7958d 所成グルーブ 120人テスト 1年3組 市式 12758d 所成グルーブ 120人テスト 1年3組 市式 12758d 所成グルーブ 120人テスト 1年3組 市式 12758d 所成グルーブ 120人テスト 1年3組 市式 12758d 展社ログイン                                                                                                    |
|                                                                                                    | たしかめ問題の結果 メダルの記録<br>たしかめ問題サマリー                                                                                                    |
|                                                                                                    | Set o game ro & F         (BBR)に To & C. 5 / 9 / 9 / 0 / 3 / 9 / 0 / 5 / 9 / 9 / 0 / 9 / 9 / 9 / 9 / 9 / 9 / 9                                                                                                    |

学級など、集団の学習履歴の管理・閲覧は、「グループ」を登録して行います。

グループの管理・閲覧は、サイドメニューやホーム画面から、それぞれの画面に遷移して行います。

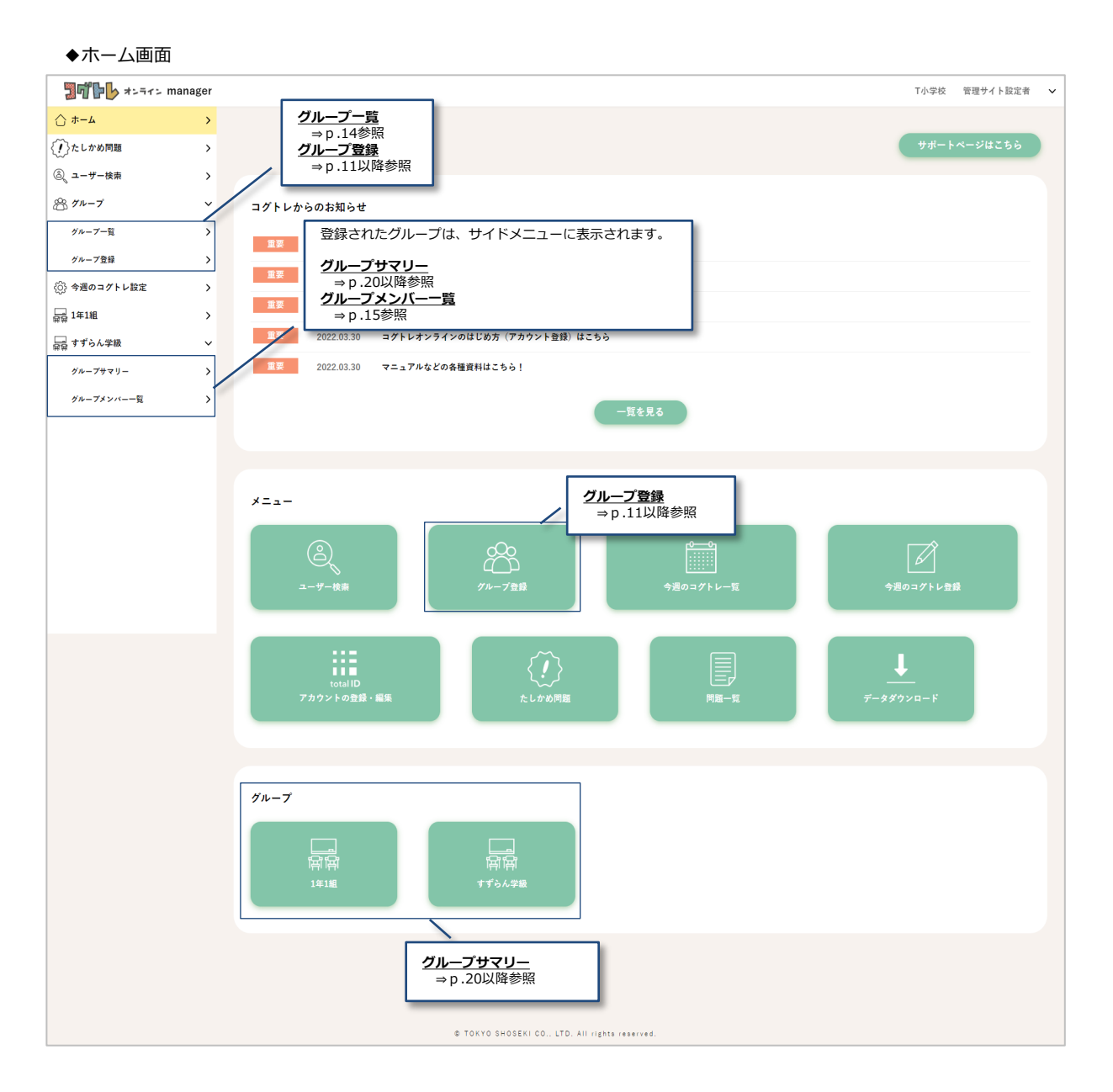

### 【注意】 校内で登録されているすべてのグループが表示され、どの先生でも閲覧・編集が行えます。

### <u>グループ登録</u>

グループを登録するには、STEP1~3までの手順が必要です。

STEP 1

まずグループ登録画面で、**グループ名を入力**します。 入力が終わったら、「次へ」をクリックします。

◆グループ登録STEP1

| <b>31111110         </b> オンライン m                                    | anager      |                                                | T小学校 管理サイト設定者 🗸                                         |
|---------------------------------------------------------------------|-------------|------------------------------------------------|---------------------------------------------------------|
| <ul> <li>☆ ホーム</li> <li>()たしかめ問題</li> <li>③ ユーザー検索</li> </ul>       | ><br>><br>> | グループ登録<br>STEP1 > STEP2 > SB                   | <b>グループ名</b><br>登録したいグループ名を入力します。<br>入力できる文字数は全角24文字以内で |
| ※ グルーフ<br>グルーフ一覧<br>グルーフ登録                                          | ><br>>      | グループ名を入力してください。                                |                                                         |
| <ul> <li>③ 今週のコグトレ設定</li> <li>毎前 1年1組</li> <li>毎前 すずらん学級</li> </ul> | ><br>><br>> | グループ名                                          | 2 17 XA                                                 |
|                                                                     |             |                                                | 登録したいグループ名を<br>入力して「 <b>次へ」</b> をク<br>リックします。           |
|                                                                     |             | © TOKYO SHOSEKI CO., LTD. All rights reserved. |                                                         |

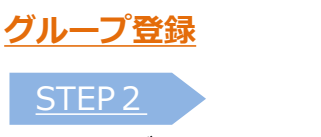

ユーザーの中から、そのグループに**登録したいユーザーを選択**します。 ユーザーの表示名や学年・クラス等の情報をもとに、検索してから選択することも可能です。

グループに登録したいユーザーを全員選択したら、「次へ」をクリックします。

| ◆グループ登録9                                       | STEP 2      | 2                            |                      |                           |                        |               |                  |                           |
|------------------------------------------------|-------------|------------------------------|----------------------|---------------------------|------------------------|---------------|------------------|---------------------------|
| <b>コヴトレ</b> オンライン M                            | anager      |                              |                      |                           |                        |               | T小学校 管理サイト設定     | 2者 🗸                      |
| <u></u> ↔ − ۵                                  | >           |                              |                      |                           |                        |               |                  |                           |
| 〈!〉たしかめ問題                                      | >           | グループ登録<br>STEP1 > STEP2 > 登録 |                      |                           |                        | 記入した内容        | を保存して、登録         | を中断する                     |
| ⑧ ユーザー検索                                       | >           |                              |                      | 登録                        | しているグループを              | ことができま ※中断したも | ₹す。<br>5のは、グループー | 覧の画面                      |
| <b>祭 グループ</b>                                  | ~           |                              |                      | 削防除」                      | するとさには、「刖<br>をクリックします。 | (p.14参照)      | に表示されます。         |                           |
| グループ一覧                                         | >           | ユーザーを選択してくだ                  | さい。                  |                           |                        |               |                  |                           |
| グループ登録                                         | >           |                              |                      |                           |                        | 削除            | 保存して中断           |                           |
| く(c)) 今週のコグトレ設定                                | >           |                              |                      |                           |                        |               |                  |                           |
|                                                | ,           | グループ名                        | すずらん学級               |                           |                        |               | ユーザーの            | 表示名や学年・クラス                |
| 扉前 9 9 5 7 5 7 5 4 4 4 4 4 4 4 4 4 4 4 4 4 4 4 |             |                              |                      |                           |                        |               | ユーザーを            | 後索します。                    |
|                                                |             | 表示名                          |                      |                           |                        |               |                  |                           |
|                                                |             |                              |                      |                           |                        |               |                  |                           |
|                                                |             | 学年                           | クラス                  |                           |                        |               |                  |                           |
|                                                |             | 全て                           | *                    |                           |                        |               |                  |                           |
|                                                |             | 入学年度<br>2018 ✓               | ~ 2024               | ~                         |                        |               |                  |                           |
|                                                |             |                              |                      |                           |                        |               |                  |                           |
|                                                |             |                              |                      | 検索                        | 検索条件のクリア               |               |                  |                           |
|                                                |             |                              | 「全てチェック」<br>示されているす/ | をクリックすると、画<br>べてのユーザーにチェッ | i面に表<br>ウガス            |               | 一画               | 面に表示するユーザー<br>あ亦更できます     |
|                                                |             |                              | ります。                 |                           |                        | 10            | 0/30 10 V        | を変更しきます。                  |
|                                                |             | 全 30件中 0件を表<br>全てチェック        | //120人 ※グループに        | :査録できる人数は、120人までです。       |                        |               |                  |                           |
| グループに登録                                        | 录してい        | る人数を                         | グループへ登録              | * <b>-</b>                | 学年・クラス・番号              | 入学生度          | <sub>推得</sub> 「詳 | 細」をクリックすると、               |
| 確認できます。                                        | 最大1<br>-ができ | 20人ま                         |                      |                           | (特別支援学校)               |               | 個人す。             | サマリーが表示されま                |
|                                                |             | 1                            |                      | 4bf4942d                  | 1年 1組1                 | 2023年度        | ¥# ※サ<br>以路      | マリーの見方は、p.20<br>の「7」学習履歴閲 |
|                                                |             | 2                            |                      | 8d38b6f7                  | 1年 1組2                 | 2023年度        | 覧」               | を参照                       |
| 登録したいユー<br>を入れます。                              | -ザーに        | [1]                          |                      | 40/00/40                  | 4 4 4 4 7 0            | 2020          | 6                |                           |
|                                                |             | 3                            |                      | 13130143                  | 1年 1組3                 | 2023年度        |                  |                           |
|                                                |             | 4                            |                      | 3599f594                  | 1年 1組4                 | 2023年度        | IFH              |                           |
|                                                |             | 5                            |                      | 98c4e13b                  | 1年 1組5                 | 2023年度        | 詳細               |                           |
|                                                |             |                              |                      |                           |                        |               | _                |                           |
|                                                |             | 6                            |                      | bc82c323                  | 1年 1組6                 | 2023年度        | 詳細               |                           |
|                                                |             | 7                            |                      | d536a8b3                  | 1年 1組7                 | 2023年度        | 詳細               |                           |
|                                                |             |                              |                      | 6-40-1705                 | 1/2 1/20               | 2022/5 #5     | 544              |                           |
|                                                |             |                              |                      | 16430735                  | 14 186                 | 2023年度        | 57.80            |                           |
|                                                |             | 9                            |                      | 81475f45                  | 1年 1組9                 | 2023年度        | IF HE            |                           |
|                                                |             | 10                           |                      | acd37b1b                  | 1年 1組10                | 2023年度        | 1¥40             |                           |
|                                                |             |                              |                      |                           |                        |               | _                |                           |
|                                                |             |                              |                      | R^ []                     | 2 3 x~ >               |               |                  |                           |
|                                                |             |                              |                      |                           |                        |               |                  |                           |
|                                                |             | 表示するページが複数                   | 数ある場合には、そ            | それぞれの                     |                        | 全てのチェックを外す    | (次へ)             |                           |
|                                                |             | できます。                        |                      |                           |                        |               |                  |                           |
| 【注意】                                           |             |                              |                      |                           |                        |               | \                |                           |
| グループ(                                          | こ登録         | 禄できるユー                       | ザーは最オ                | <b>է120人です</b>            | 0                      |               | 必要項目を入力          | ינד <b>ואר</b> ו          |
| グループな                                          | を作り         | 成する際には                       | 、上限内で                | での設定をお                    | 願いいたします                | <b>す</b> 。    | をクリックしま          | 5 g .                     |

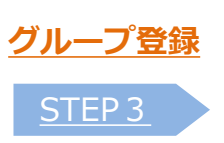

グループの内容を確認します。

表示された内容でよければ、「登録」をクリックします。

◆グループ登録STEP 3

| <b>別げ♪♪</b> オンライン m       | anager       |              |                       |                                                                           |                       | T小学校 管理サイ               | (ト設定者         |
|---------------------------|--------------|--------------|-----------------------|---------------------------------------------------------------------------|-----------------------|-------------------------|---------------|
| ∴ +-4                     | >            |              |                       |                                                                           |                       |                         |               |
| ⟨!⟩ たしかめ問題                | >            | グループ登録       |                       |                                                                           |                       |                         |               |
| ⑧ ユーザー検索                  | >            |              |                       |                                                                           |                       |                         |               |
| 谷 グループ                    | ~            |              |                       |                                                                           |                       |                         |               |
| グループ一覧                    | >            | この内容でよろしければ、 | 登録ボタンをおしてくだ           | さい。                                                                       |                       |                         |               |
| グループ登録                    | >            |              |                       |                                                                           |                       |                         |               |
| ⟨∂҈⟩ 今週のコグトレ設定            | >            | グループ名        | すずらん学級                |                                                                           |                       |                         |               |
| 🖵 1年1組                    | >            |              |                       |                                                                           |                       |                         |               |
| ☆☆ すずらん学級                 | >            |              |                       |                                                                           |                       |                         |               |
|                           |              | 会 5件中 5件を表示  |                       |                                                                           |                       | 5/5 10 🗸                |               |
|                           |              | 王明十明王家亦      | +-+                   | 学年・クラス・毎号                                                                 |                       |                         |               |
|                           |              |              | 表示名                   | (特別支援学級)                                                                  | 人学年度                  | 5年 3世                   | -             |
|                           |              | 1            | 4bf4942d              | 1年 1組1                                                                    | 2023年度                | 詳細                      |               |
|                           |              | 2            | 19f96f49              | 1年 1組3                                                                    | 2023年度                | 詳細                      |               |
|                           |              | 3            | 98c4 <del>c</del> 13b | 1年 1組5                                                                    | 2023年度                | IFM                     |               |
|                           |              | 4            | bc82c323              | 1年 1組6                                                                    | 2023年度                | ##                      |               |
|                           |              | 5            | d536a8b3              | 1年 1組7                                                                    | 2023年度                | 詳細                      |               |
|                           |              |              |                       |                                                                           |                       |                         |               |
|                           |              | 戻る           |                       |                                                                           | キャンセル                 | 登録                      |               |
| グループ名と<br>ユーザーが正<br>認します。 | 登録した<br>しいかる | こいとを確        |                       |                                                                           | /                     |                         |               |
|                           |              |              |                       | 入力した内容がキャンセルされ、グルー<br>に遷移します。<br>【注意】途中で保存せずにキャンセルし<br>それまでに入力した内容は保存されませ | プ一覧画面<br>た場合には、<br>ん。 | 表示された内容で。<br>「登録」 をクリック | よければ、<br>クします |

### ★「登録が完了しました!」のメッセージが表示されれば、登録は完了です。 登録されたグループは、サイドメニューにグループ名が表示されます。

### <u>グループ一覧</u>

グループ一覧では、校内で登録されているグループを一覧で確認できます。

◆グループ一覧

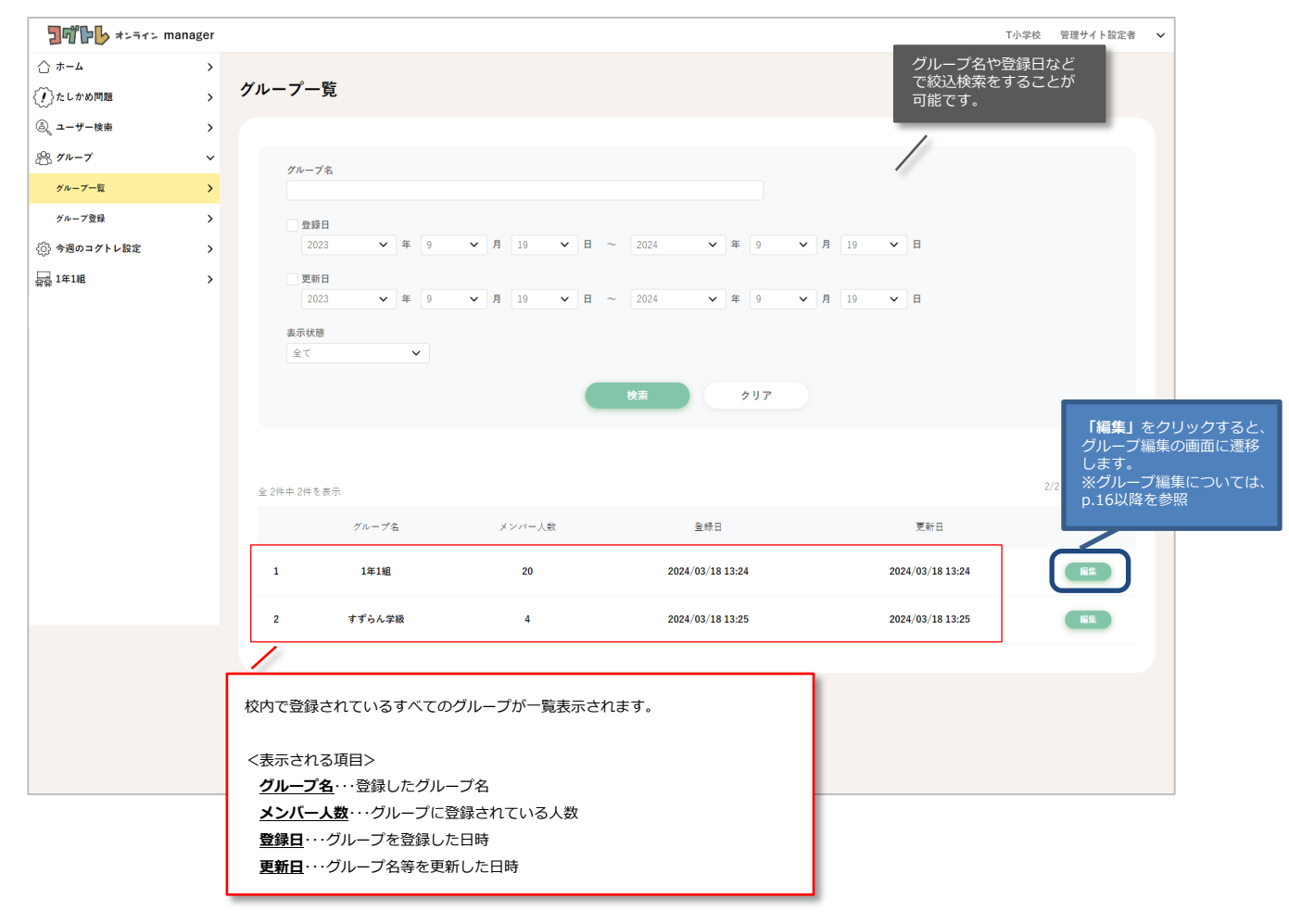

#### 【注意】

グループ一覧では、グループ登録で「保存して中断」したものも表示されます。 その場合、右端の列「編集」をクリックすると、グループ登録の画面(p.11以降参照) に遷移します。

### <u>グループメンバー一覧</u>

グループメンバー一覧では、グループに登録されているユーザーを一覧で確認できます。

◆グループメンバー一覧

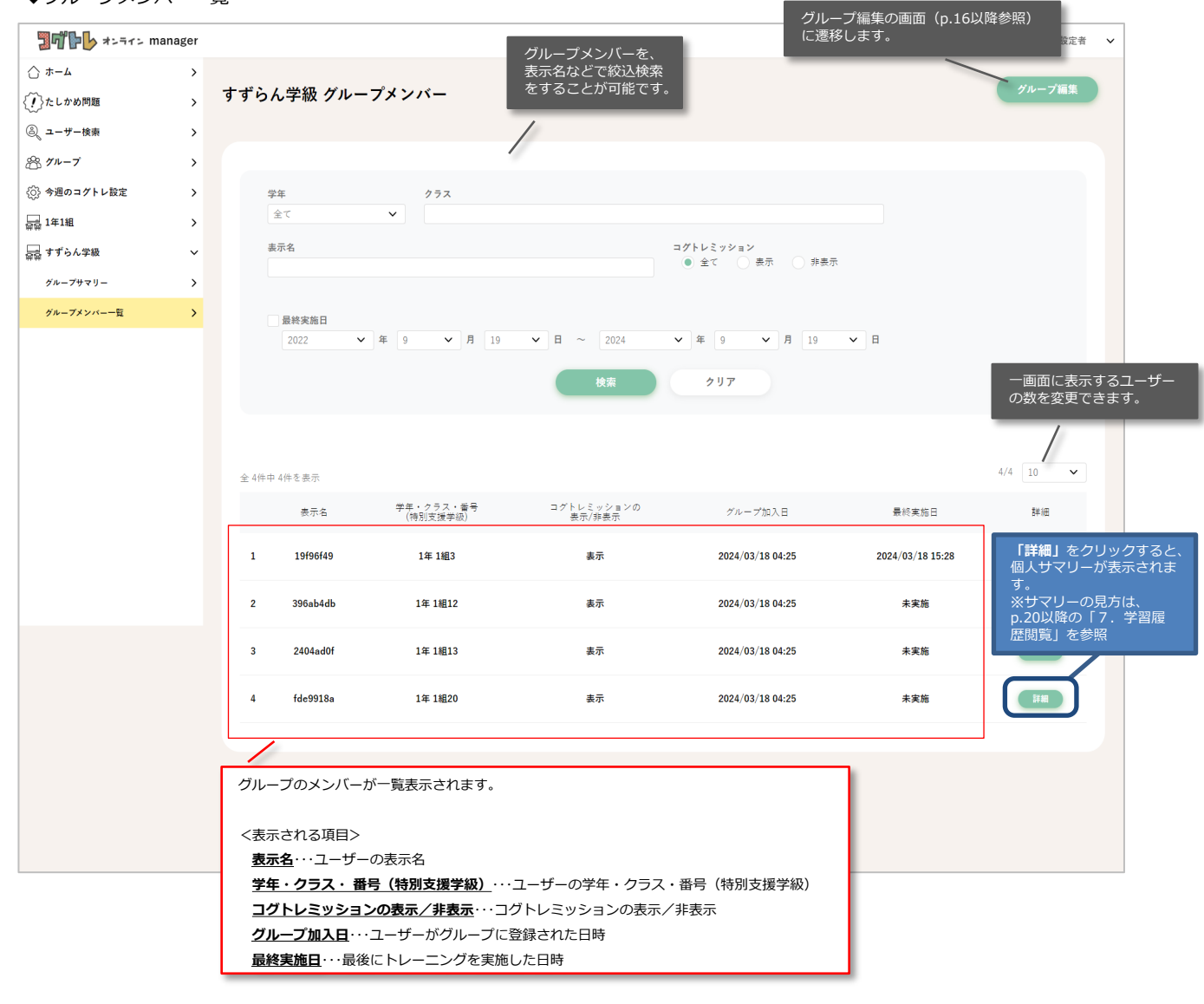

#### <u>グループ編集</u>

登録したグループを編集する画面に遷移すると、以下の編集が可能です。

・グループ名の変更とグループの表示/非表示(コグトレミッションの表示/非表示の編集)

・グループメンバーの追加と解除

・グループの削除

#### グループ名の変更とグループの表示/非表示

グループ名を変更するには、グループ名のテキストボックスを編集してください。 「表示」の項目を「非表示」とすると、ホーム画面やサイドメニューにグループが表示されなくなります。

編集が終わったら、ページ下部の「更新」をクリックします。

#### ◆グループ編集

|                                              | nanager |                                                          |                        |                        |                        |                                                       |                                       | T小学校 管理サイ                       | 1-10:2-8 🗸             |         |
|----------------------------------------------|---------|----------------------------------------------------------|------------------------|------------------------|------------------------|-------------------------------------------------------|---------------------------------------|---------------------------------|------------------------|---------|
| ☆ ホーム                                        | >       |                                                          |                        |                        |                        |                                                       |                                       | 17710 10471                     | 1 800 8                |         |
| <ol> <li>たしかめ問題</li> </ol>                   |         | ブループ編集                                                   |                        |                        |                        |                                                       |                                       |                                 |                        |         |
| <ol> <li>パレックロージー</li> <li>ハーザー除車</li> </ol> | ĺ       |                                                          | <u>グループ</u>            | <u>名</u><br>ターニキスト た 徳 | # - + + +              |                                                       |                                       |                                 |                        |         |
| 8 11 - 7 KM                                  | Ś       |                                                          | 010-01                 | 名のテキストを擁               | ほそできまり。                |                                                       |                                       |                                 |                        | 1       |
|                                              | ĺ.      | パループタ                                                    | 71                     | 「らん学術                  | 表                      | <u></u>                                               |                                       |                                 | (++                    |         |
|                                              | Ś       | 7.0 7.4                                                  |                        |                        |                        | - トメニューでのクルー<br>ーム画面やサイドメニュ                           | - ノの表示/非表示を<br>ューにグループが表              | を選択できまり。<br>示されなくなりま            | 非衣示とすると、<br>Eす。        |         |
|                                              | Ś       | 表示                                                       | 表示                     |                        | ★=(:>1++)              |                                                       |                                       |                                 |                        | 1       |
| 10 1 1 3 10 <del>1</del> 10                  | ,       | 登録日                                                      | 2024                   | -03-18 13:25:56 最終夏    | 更新日2024-03-18 13:25:56 | <u>子ど</u><br>子ど                                       | もの画面でのコグ                              | <b>トレミッションの</b><br>トレミッションの     | <u>表示</u><br>表示/非表示を選択 |         |
|                                              |         | 子どもの画面で                                                  | Dコグトレミッションの:           | 表示                     |                        | でき                                                    | ます。非表示とす                              | ると、コグトレオ                        | ンラインのTOP画面             |         |
|                                              |         | (非表示にすると、ミ<br>(変更オネと グルー                                 | yションのボタンがなくなります        | )                      | 表示                     | 【注                                                    | 意】変更すると、                              | グループ全員の表                        | 示状態が変わります。             | ,       |
|                                              |         | 全銀済みのユ       表示名       学年       全て       入学年度       2018 | -ザーを表示<br>21<br>マ 2024 | •                      | = /<br>•               | トレミッション<br>シ金て 魚示 非悪が<br>嘉条件のクリア<br><b>コクト</b><br>子ども | <sup>示</sup><br>レミッションの表<br>の画面でのコグトレ | <b>5<u>/住表示</u></b><br>ノミッションの表 | 示状態を確認できます             | ţ.      |
|                                              |         | 全 26件中 10                                                | )件を表示                  |                        |                        |                                                       |                                       | 10/26 10 🗸                      |                        | _       |
|                                              |         | 2(+1)                                                    | 4/120X                 | ※グループに登録できる人養          | 版は、120人までです。           |                                                       |                                       |                                 |                        |         |
|                                              |         |                                                          | グループへ登録                | 表示名                    | 学年・クラス・番号<br>(特別支援学級)  | コグトレミッションの<br>表示/非表示                                  | 入学年度                                  | 詳細                              |                        |         |
|                                              |         | 1                                                        |                        | 4bf4942d               | 1年 1組1                 | 表示                                                    | 2023年度                                | IFM                             |                        |         |
|                                              |         |                                                          |                        |                        |                        |                                                       |                                       | _                               |                        |         |
|                                              |         | 2                                                        | $\checkmark$           | 8d38b6f7               | 1年 1組2                 | 表示                                                    | 2023年度                                | 11 M                            |                        |         |
|                                              |         | 3                                                        |                        | 3599f594               | 1年 1組4                 | 表示                                                    | 2023年度                                | 17.80                           |                        |         |
|                                              |         | 4                                                        | $\checkmark$           | 98c4e13b               | 1年 1組5                 | 表示                                                    | 2023年度                                | IF M                            |                        |         |
|                                              |         | 5                                                        |                        | bc82c323               | 1年 1組6                 | 表示                                                    | 2023年度                                | 17 M                            |                        |         |
|                                              |         | 戻る                                                       | â.                     | IR                     |                        | 全て                                                    | のチェックを外す                              | 更新                              |                        |         |
|                                              |         |                                                          |                        |                        |                        |                                                       |                                       |                                 | 編集が終わった                | こら、「更新」 |
|                                              |         |                                                          |                        |                        |                        |                                                       |                                       |                                 | をクリックし                 | てください。  |

### <u>グループ編集</u> グループメンバーの追加登録

次の手順で、グループにメンバーを追加登録することができます。

【手順】

- ① グループ編集の画面で、登録したいユーザーを表示名や学年・クラスなどの情報をもとに検索します。
- ② リストに検索した結果が表示されるので、登録したいユーザーにチェックを入れます。
- ③ 「更新」ボタンを押すと、グループメンバーが登録されます。

◆グループ編集

|                                  | 2010 +>=r> m                              | anager             |                                                  |                                          |                      |                                        |                             |                               | T小学校 管理サ   | 「イト設定者 🗸                                                               |
|----------------------------------|-------------------------------------------|--------------------|--------------------------------------------------|------------------------------------------|----------------------|----------------------------------------|-----------------------------|-------------------------------|------------|------------------------------------------------------------------------|
|                                  | ☆ ポーム                                     | >                  |                                                  |                                          |                      |                                        |                             |                               |            |                                                                        |
|                                  | ())たしかめ問題                                 | 、グル                | ーブ編集                                             |                                          |                      |                                        |                             |                               |            |                                                                        |
|                                  | ③ ユーザー検索                                  | >                  |                                                  |                                          |                      |                                        |                             |                               |            |                                                                        |
|                                  | 浴 グル−ブ                                    | >                  |                                                  |                                          |                      |                                        |                             |                               |            |                                                                        |
|                                  | ⟨⊙⟩ 今週のコグトレ設定                             | >                  | グループ名                                            | すずらん                                     | ノ学級                  |                                        |                             |                               |            |                                                                        |
|                                  | <b>异</b> 员 1年1組                           | >                  | 表示                                               | 表示                                       |                      | ~                                      |                             |                               |            |                                                                        |
|                                  | ☆☆ すずらん学級                                 | >                  | (非表示にすると、manage                                  | rの画面でサイドメニュー                             | からこのグループが非           | 表示になります)                               | -                           |                               |            | -                                                                      |
|                                  |                                           |                    | 登録日                                              | 2024-03-                                 | 18 13:25:56 最終頁      | 更新日2024-03-18 13:25:56                 |                             | * .                           | _          |                                                                        |
|                                  |                                           |                    | 子どもの画面でのコグ<br>(身表示にすると、ミッションの<br>(変更すると、グループ全員の身 | レミッションの表示<br>Dボタンがなくなります)<br>E示状態が変わります) |                      | 表示                                     | 追加した<br>表示名や<br>どの情報<br>ます。 | ハユーサーを、<br>学年・クラスな<br>をもとに検索し |            |                                                                        |
|                                  |                                           |                    | ✓ 登録済みのユーザー                                      | を表示                                      |                      |                                        |                             |                               | _          |                                                                        |
| ここにナゴ<br>編集中のグ<br>のユーザー<br>示されます | Lックを入れると、<br>グループに登録済み<br>ーが、リスト内に表<br>す。 |                    | 卖小白                                              |                                          |                      | •                                      | レミサション<br>全て 炭示 非表          | 汞                             |            |                                                                        |
| ※チェック<br>登録済みの<br>れません。          | クが入っていないと、<br>カユーザーは表示さ                   |                    | 学年<br>全て<br>入学年度                                 | × 252                                    |                      |                                        |                             |                               |            |                                                                        |
|                                  | 表示され                                      | にいるすべて             | 2018 マ<br>のユーザーを                                 | ~ 2024                                   | ~                    | 検索検索                                   | 条件のクリア                      |                               | の          | 画面に表示するユーザー<br>数を変更できます。                                               |
|                                  | 登録した<br>ク」をク                              | :い場合には、<br>?リックしてく | 「全てチェッ<br>ださい。                                   |                                          | グルーフ<br>確認でき<br>で登録す | パに登録している人数を<br>ます。最大120人ま<br>ることができます。 |                             |                               | 10/26 10 ~ | 「詳細」をクリックするよ                                                           |
|                                  |                                           |                    | \$T7177                                          | 5/120人 ※グ                                | ループに登録できる人類          | 軟は、120人までです。                           | -                           |                               |            | 個人サマリーが表示されま<br>す。                                                     |
|                                  |                                           |                    | グル                                               | ープへ登録                                    | 表示名                  | 学年・クラス・番号<br>(特別支援学級)                  | コグトレミッションの<br>表示/非表示        | 入学年度                          |            | <ul> <li>※サマリーの見方は、</li> <li>p.20以降の「7.学習履</li> <li>歴閲覧」を参照</li> </ul> |
|                                  |                                           |                    | 1                                                |                                          | 4bf4942d             | 1年 1組1                                 | 表示                          | 2023年度                        | IIM        |                                                                        |
| 0                                |                                           |                    | 2                                                |                                          | 8d38b6f7             | 1年 1組2                                 | 表示                          | 2023年度                        | Î¥ M       |                                                                        |
| 2 検索した結                          | ま果がここに表示されま                               | €đ.                | 3                                                |                                          | 3599f594             | 1年 1組4                                 | 表示                          | 2023年度                        | 1748       |                                                                        |
| 登録したい<br>れます。                    | Nユーザーにチェックを                               | έλ —               | 4                                                |                                          | 98c4e13b             | 1年 1組5                                 | 表示                          | 2023年度                        | IT M       |                                                                        |
|                                  |                                           |                    | 戻る                                               | 削除                                       |                      |                                        | ±7                          | のチェックを外す                      | 更新<br>3    |                                                                        |
|                                  |                                           |                    |                                                  |                                          |                      |                                        |                             |                               | 編集<br>をク   | が終わったら、 <b>「更新」</b><br>リックしてください。                                      |
|                                  |                                           |                    |                                                  |                                          | © TOKYO SHOSEK       | (I CO., LTD, All rights reserved.      |                             |                               |            |                                                                        |

#### ★「更新しました!」のメッセージが表示されれば、更新は完了です。

#### 【注意】 グループに登録できるユーザーは最大120人です。 グループを作成する際には、上限内での設定をお願いいたします。

#### <u>グループ編集</u>

#### グループメンバーの登録解除

次の手順で、グループからメンバーの登録を解除することができます。

【手順】

- グループ編集の画面で、「登録済みのユーザーを表示」にチェックを入れます。
- 2 解除したいユーザーを、表示名や学年・クラスなどの情報をもとに検索します。
- ③ リストに検索した結果が表示されるので、解除したいユーザーのチェックを外します。
- ④ 「更新」ボタンをクリックし、表示された確認のダイアログで「OK」をクリックします。

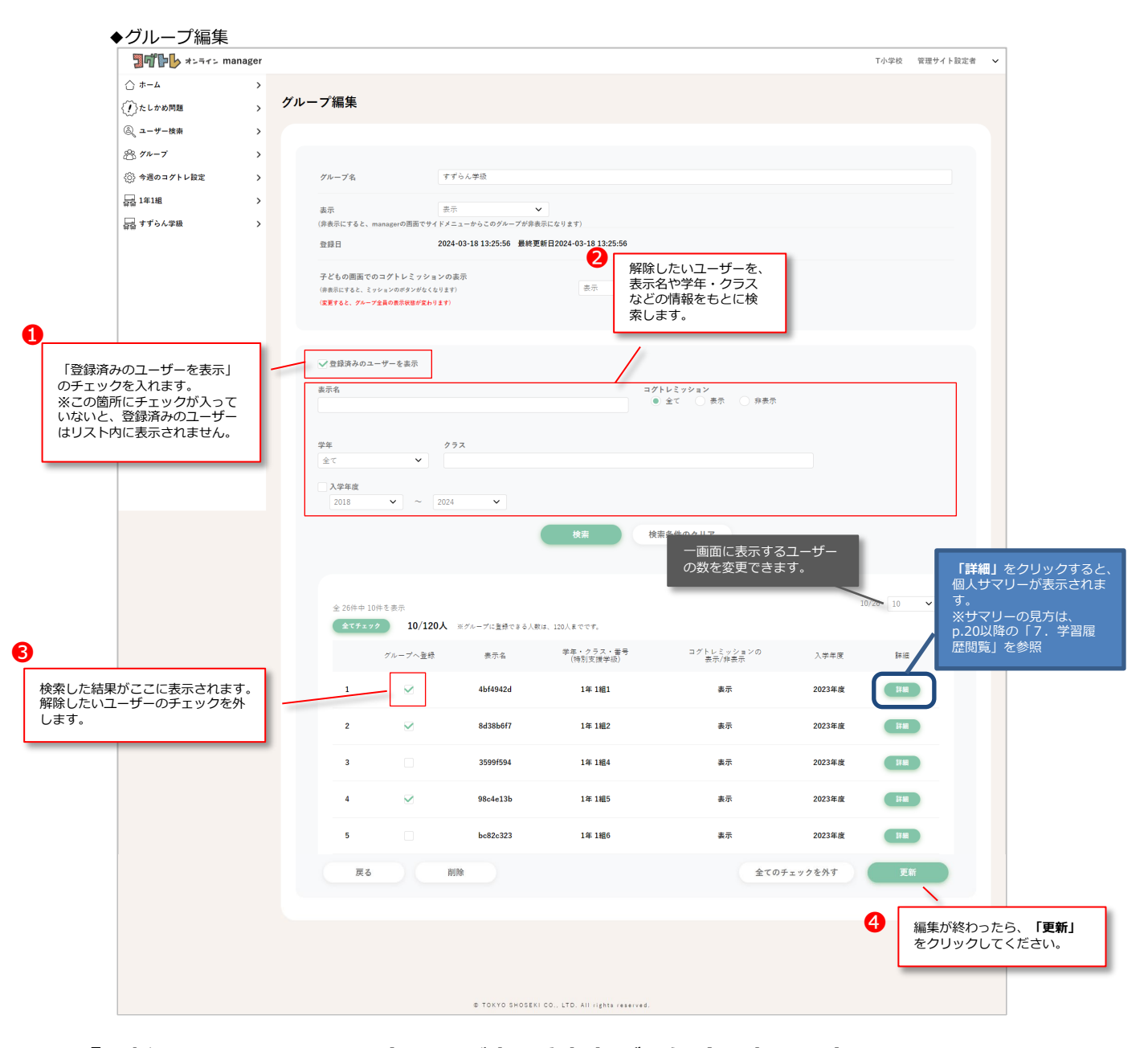

#### ★「更新しました!」のメッセージが表示されれば、解除は完了です。

### <u>グループ編集</u>

### グループの削除

グループ自体を削除する場合には、グループ編集画面の最下部にある「**削除」**をクリックし、 表示された確認のダイアログで「**OK」**をクリックします。

| ◆グループ編集 |                     |                             |                     |    |
|---------|---------------------|-----------------------------|---------------------|----|
|         | 戻る                  | 削除                          | 全てのチェックを外す          | 更新 |
|         |                     |                             |                     |    |
|         |                     | _/_                         |                     |    |
|         | <b>「削除」</b> をクリックしま | <b>इ</b> ज.                 |                     |    |
|         |                     | © TOKYO SHOSEKI CO., LTD. A | II rights reserved. |    |

【注意】 グループを削除すると、グループに紐づいている今週のコグトレも削除されます。 今週のコグトレは一度削除してしまうと復元することができません。ご注意ください。

コグトレオンラインmanagerでは、**グループ、個人、それぞれの学習履歴を閲覧**できます。 各サマリーでは、フリーモードの履歴に加えて、「今週のコグトレ」の履歴や「コグトレミッション」の結果等も あわせて表示されます。

#### <u>閲覧できる学習履歴</u>

グループ、個人、それぞれのサマリーの内容は、以下です。

| グループ     | サマリー                                                                                                    |
|----------|----------------------------------------------------------------------------------------------------|
| <b>İ</b> | <ul> <li>ーコグトレミッション結果</li> <li>ー今月のがんばり・これまでのがんばり</li> <li>ー実施情報</li> <li>ー今週のコグトレ結果</li> <li>ー対象ユーザー一覧</li> <li>ー分野・トレーニング別結果概要</li> <li>ー全体の結果</li> <li>ー難早度ごとの結果</li> </ul> |
|          | 一実施情報                                                                                                    |

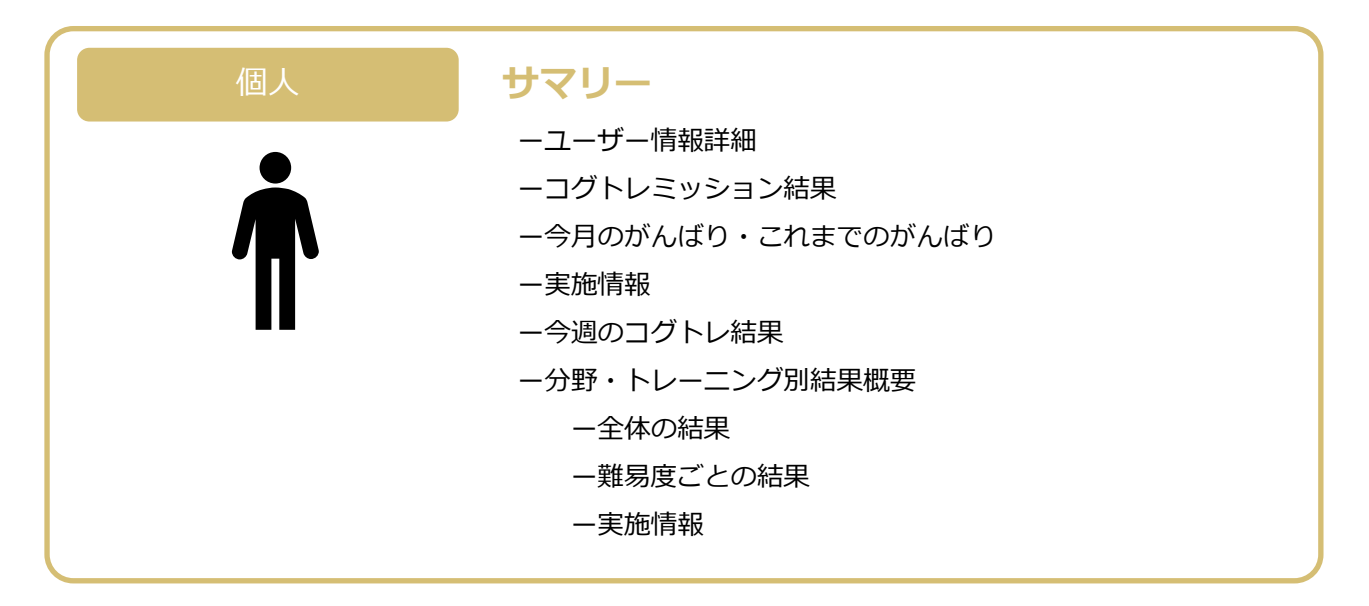

#### コグトレミッション

### ● クループ (1)たしかめ問題の結果(グループサマリー)

コグトレミッションの結果を、タブ切り替えで確認することができます。

左側にある「たしかめ問題の結果」のタブをクリックすると、グループごとにたしかめ問題の結果を一覧で確認できます。

۱.

詳しい使い方は、コグトレミッションページにある「コグトレミッション使い方ガイド」を確認してください。

◆たしかめ問題の結果(グループサマリー)

|          | t   +                 | め問題  | の結甲       |       |       |           |           |           |           | メダルの記名        | 语                       |                   |         |              |
|----------|-----------------------|------|-----------|-------|-------|-----------|-----------|-----------|-----------|---------------|-------------------------|-------------------|---------|--------------|
|          | たしか                   | の向起  | の結果       |       |       | /         |           |           |           | 学年、ク          | <b>球</b><br>クラス、表示      | 名、                | 総合の結果で経 | 夜り込          |
|          |                       |      |           |       |       |           |           |           |           | とができ          | ます。                     | . Ц.              |         | ~ > ~        |
|          |                       |      |           |       |       |           |           |           |           | また、           | <mark>)</mark> マークのさます。 | あるこ               | ユーザーのみを | 表示す          |
| 学年       |                       | 2    | ラス        |       |       |           |           |           |           |               |                         |                   |         | _            |
| 全て       | ~                     |      |           |       |       |           |           | /         |           |               |                         |                   |         |              |
| 表示名      |                       |      |           |       |       |           |           |           |           |               |                         |                   |         |              |
|          |                       |      |           |       |       |           |           |           |           |               |                         |                   |         |              |
| 総合の      | 結果A                   | в    | C D       | E     | 結果    | 見なし       |           |           |           |               |                         |                   |         |              |
|          |                       |      |           |       |       |           |           |           |           |               |                         |                   |         |              |
|          | の人のみを表示               |      |           | _     |       |           |           |           |           |               |                         |                   |         |              |
| 「たしか     | め問題」のページ(             | こ遷移し | します。      |       | 検索    |           |           | ヮリア       |           | 宇体这元          | の屈麻がち                   | z 7               | _#      | - <u>p</u> * |
|          | /                     |      |           |       |       |           |           |           |           | 美肥月の<br>結果が表: | の履歴がめ                   | ョー・<br>ます。<br>コー・ |         | 、取利          |
| 進捗を確認    | ける                    |      |           |       |       |           |           |           | /         | また取り          | 阻ののパスしい                 | 1-:               | ᆝᆔᄮᆡᄮᅴᆫ | 衣示く          |
| 全 20件中 1 | 0件を表示                 |      |           |       |       |           |           |           |           |               | 10                      | /20               | 10 🗸    | -            |
| 表示名      | 学年・クラス・番号<br>(特別支援学級) | 問題学  | 提出日       | 今回の総合 | 前回の総合 | 見て覚える▼    | 聞いて覚える    | 数える▼      | 写す▼       | 見つける▼         | 想像する▼                   | $\heartsuit$      | 詳細      | 1            |
| 422d644c | 2年1組1                 | 小2   | 2024/6/7  | A     | В     | 4         | 4         | 5<br>(△1) | 5<br>(△2) | 5<br>(△2)     | 5<br>(△1)               |                   | 詳細      |              |
| 3eeebb5e | 2年1組2                 | 小2   | 2024/6/7  | А     | в     | 4<br>(△1) | 5<br>(△1) | 3<br>(▽2) | 5<br>(△1) | 5<br>(△1)     | 5<br>(△1)               |                   | 詳細      |              |
| 96da7243 | 2年1組3                 | 小2   | 2024/6/7  | в     | A     | 3         | -         | 3<br>(⊽2) | 5         | -             | -                       |                   | 詳細      |              |
| 8d937e76 | 2年1組4                 | 小2   | 2024/6/7  | с     | В     | 3         | -         | -         | -         | 3<br>(▽2)     | 4                       |                   | 詳細      |              |
| 52d0c506 | 2年1組5                 | 小2   | 2024/6/10 | Α     | В     | 4         | -         | 5<br>(∆2) | -         | -             | -                       |                   | 詳細      |              |
| 7a953e2d | 2年1組6                 | 小2   | 2024/6/10 | с     | A     | -         | -         | -         | 3<br>(▽2) | -             | -                       |                   | 詳細      |              |
| d975aa5d | 2年1組7                 | 小2   | 2024/6/10 | -     | *     | -         | -         | -         | -         | -             | -                       |                   | 詳細      |              |
| f6a41200 | 2年1組8                 | 小2   | 2024/6/5  | A     | *     | -         | -         | -         | -         | 5             | -                       | -                 | 詳細      |              |
| 4te23672 | 2年1組9                 | _    | *         | *     | *     | *         | *         | *         | *         | *             | *                       | *                 | 計細      |              |
| 50468006 | 2年1組10                |      | *         | *     | *     | *         | *         | *         | *         | *             | *                       | *                 | 計和      |              |
|          |                       |      |           |       | 自     | i~ 1      | 2 次へ      | >         |           |               |                         |                   |         |              |
|          |                       |      |           |       |       |           |           |           | 1         |               |                         |                   |         | 1            |
| 見て覚える    |                       |      |           |       |       |           |           |           |           |               |                         |                   |         |              |
| 聞いて覚える   |                       |      |           |       |       |           |           |           |           |               |                         |                   |         |              |
| 数える      |                       |      |           |       |       |           |           |           |           |               |                         |                   |         |              |
| 写す       |                       |      |           |       |       |           |           |           |           |               |                         |                   |         |              |
|          |                       |      |           |       |       |           |           |           |           |               |                         |                   |         |              |
| 見つける     |                       |      |           |       |       |           |           |           |           |               |                         |                   |         |              |
| 想像する     |                       |      |           |       |       |           |           |           |           |               |                         |                   |         |              |
|          | Ó                     | 2    |           |       | 4     | 2         | 6         | 5         | 8         |               | 10                      |                   | 12      |              |
|          |                       |      |           |       |       | 2         | 3         | 5         |           |               |                         |                   |         |              |
|          |                       |      |           |       |       |           |           |           |           |               | m7                      |                   |         |              |

# (1)たしかめ問題の結果(個人サマリー)

個人サマリーでは、各シーズンの取り組みや各分野の結果を詳しく確認することができます。

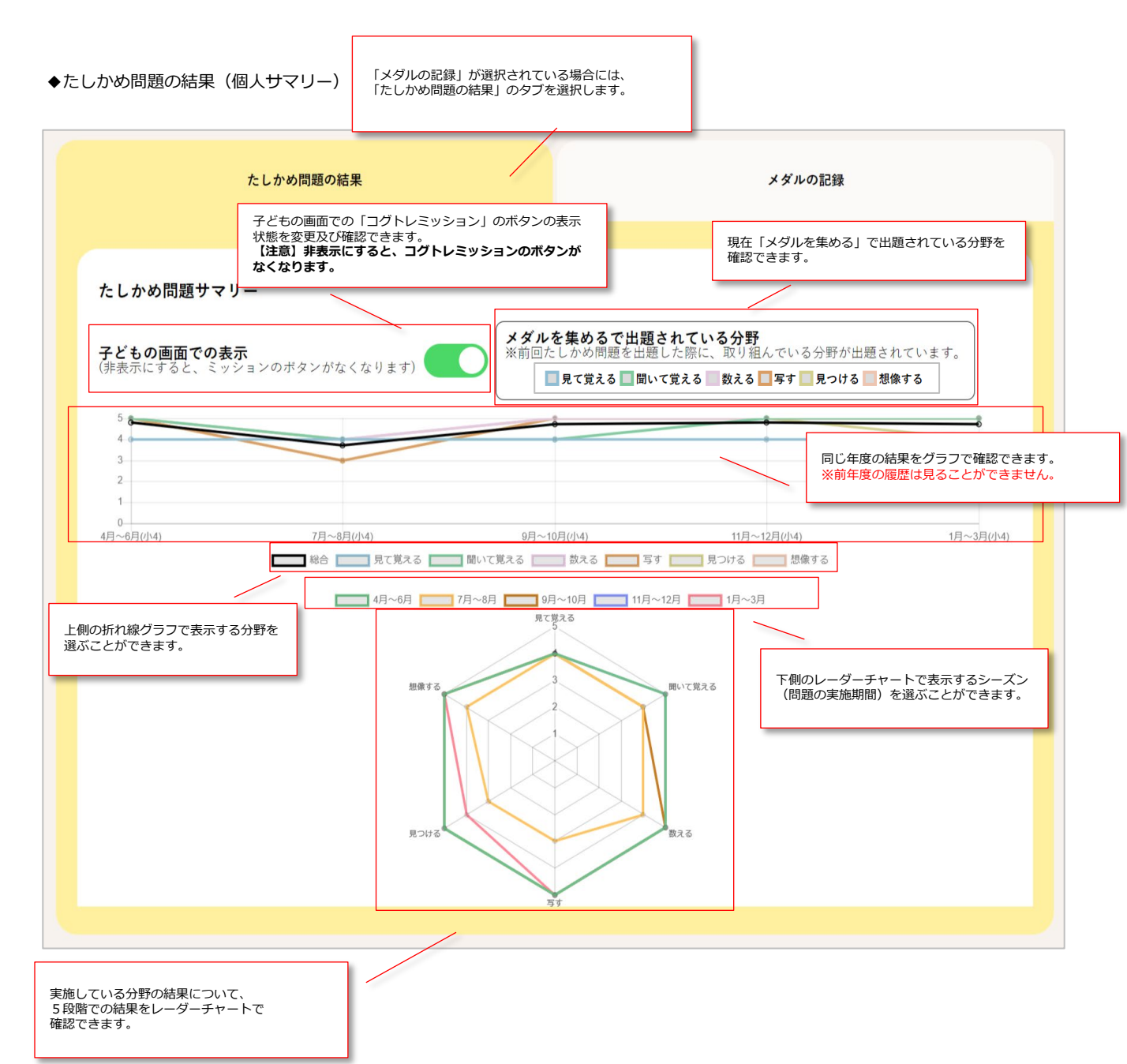

#### 

コグトレミッションの結果を、タブ切り替えで確認することができます。 右側にある「メダルの記録」のタブをクリックすると、メダルを集めるトレーニングの結果を確認できま す。各分野の取り組み回数や獲得したメダルの数を詳しく確認することができます。

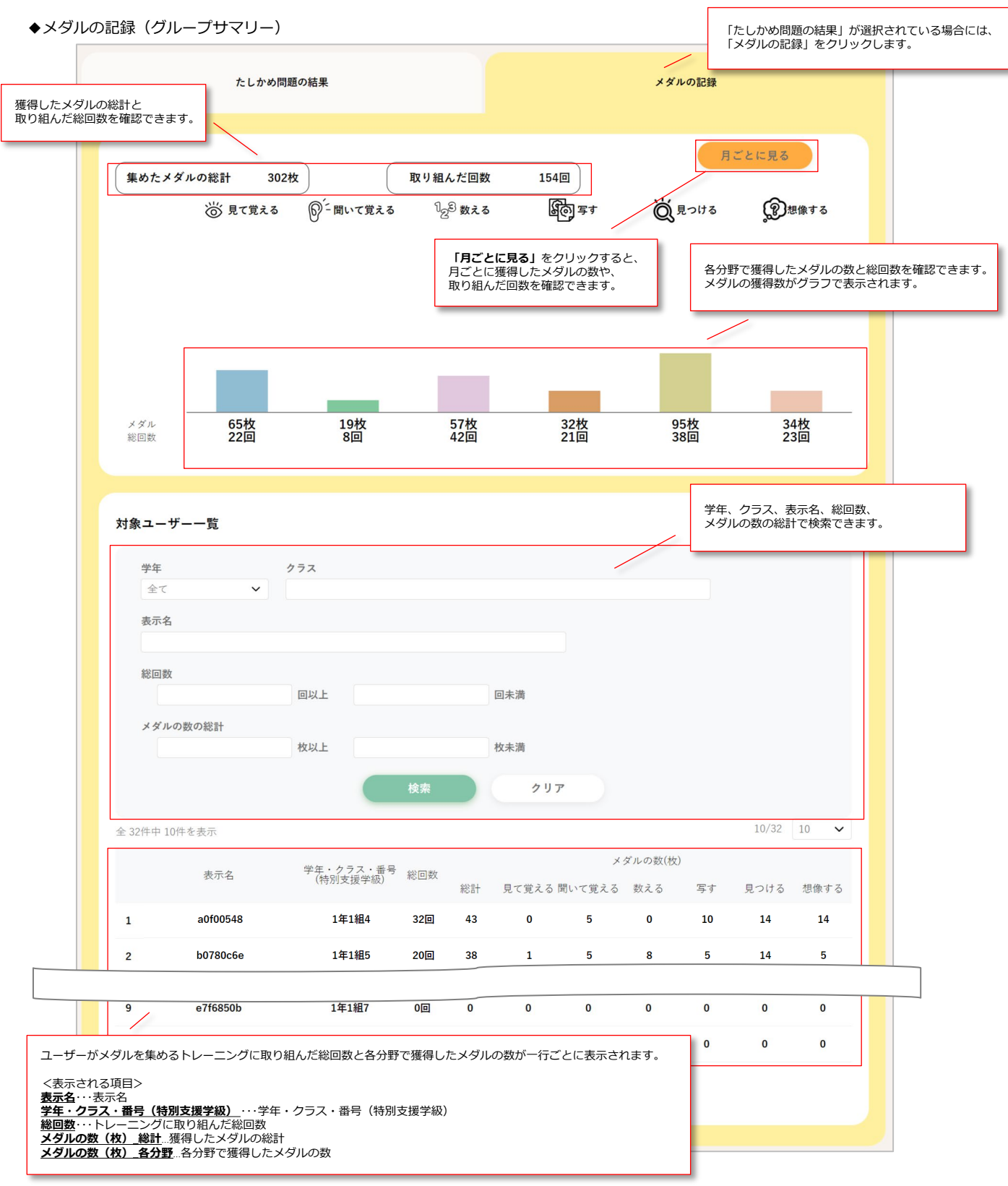

#### コグトレミッション

### (2)メダルの記録(個人サマリー)

個人サマリ―では、メダルを集めるトレーニングの結果を確認できます。 各分野の取り組み回数や獲得したメダルの数、子どもが取り組んでいる問題のイメージを確認できます。

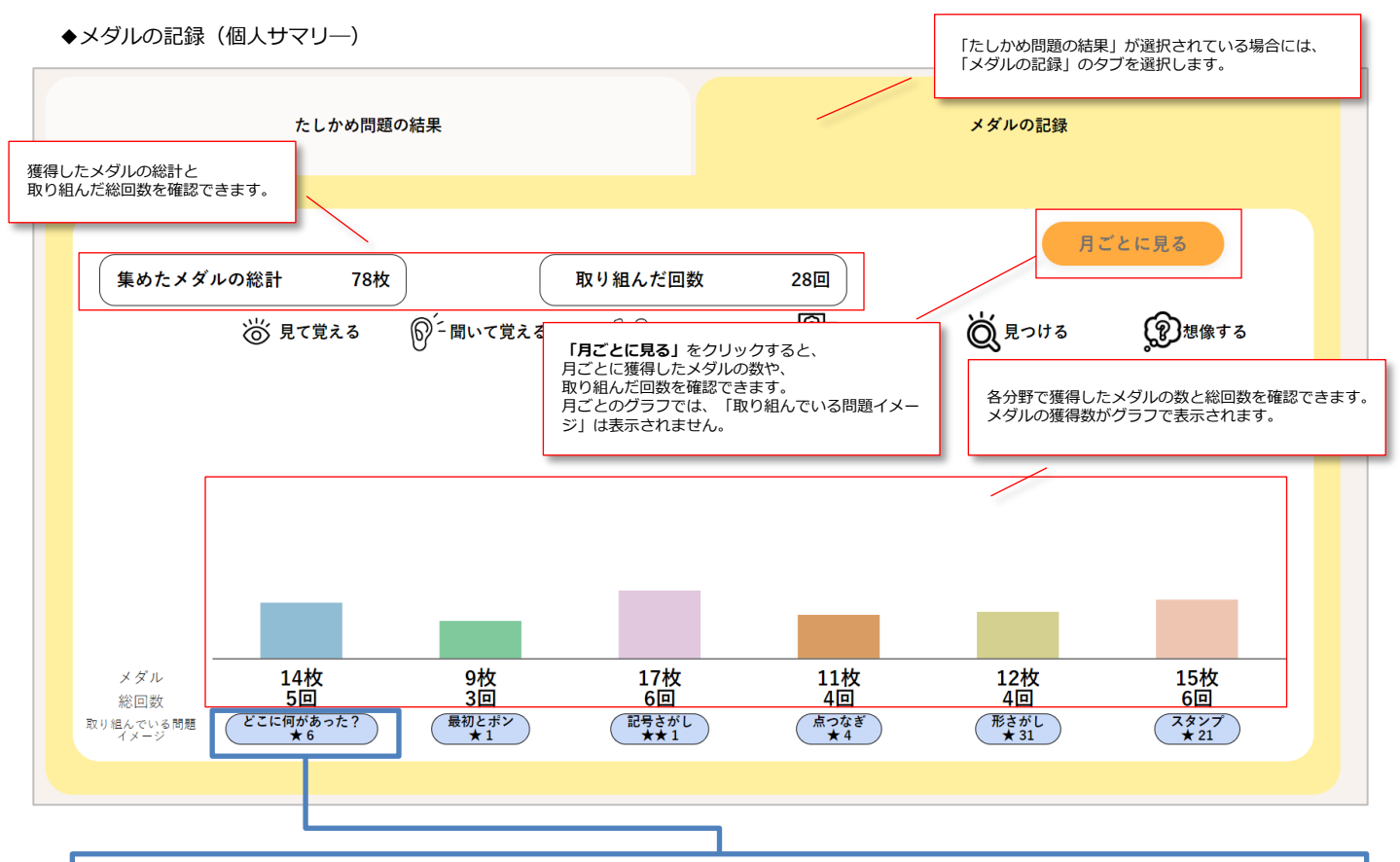

#### 「**取り組んでいる問題イメージ」**をクリックすると、問題一覧にて、児童・生徒が「メダルを集める」の トレーニングで取り組んでいる問題のイメージを確認することができます。

※メダルを集めるトレーニングでは、たしかめ問題の結果や、このモードにおけるトレーニングの正誤状況に応じて、問題の難易度が変化します。 ※実際の問題の内容や正誤状況は確認できません。

※問題のイメージは、あくまで一例です。

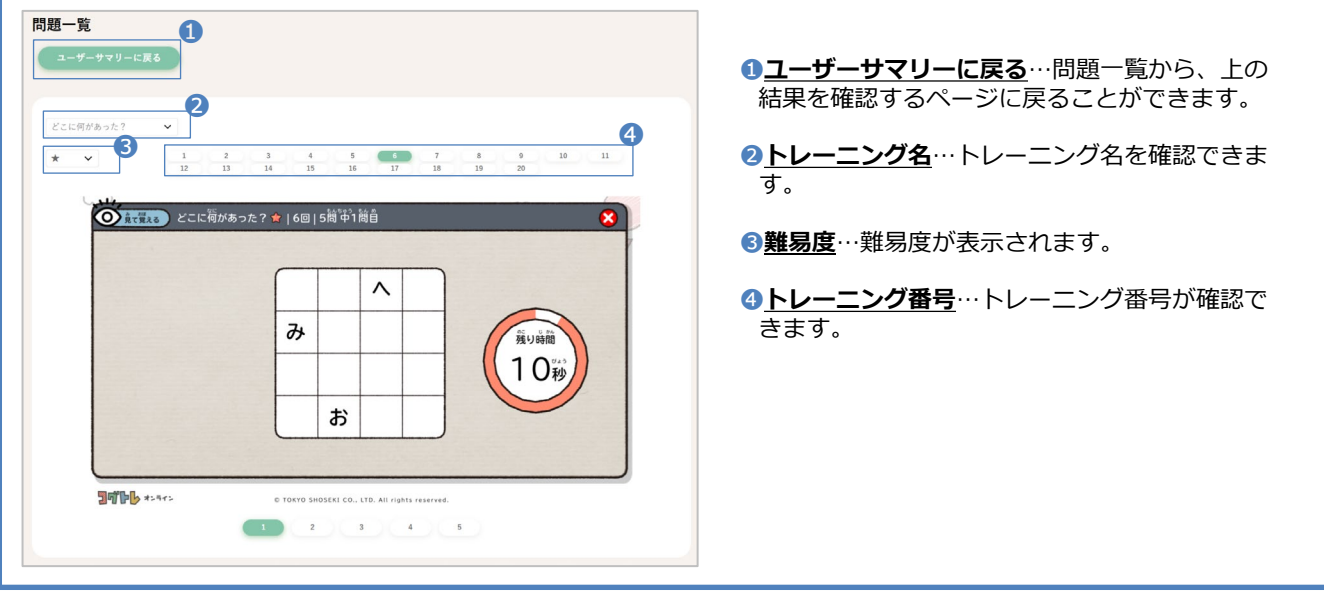

### グループ 今月のがんばり

グループやユーザーの今月の取り組みの概要が「今月のがんばり」として表示されます。

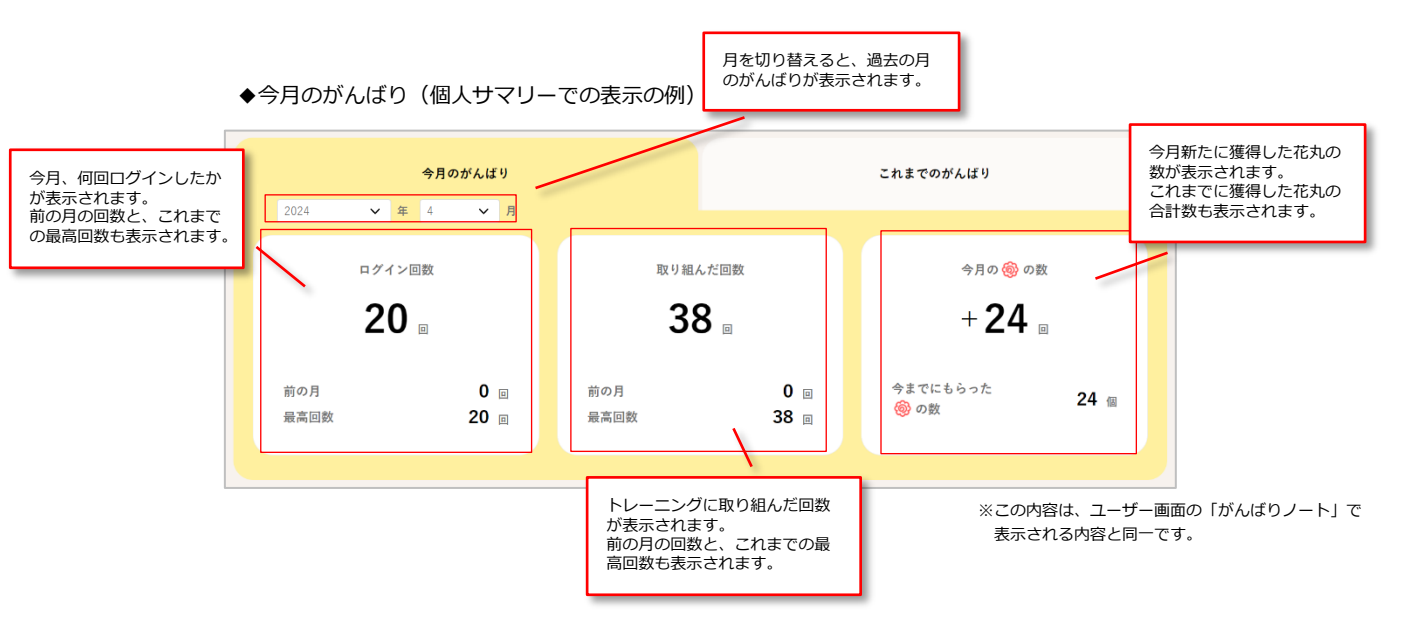

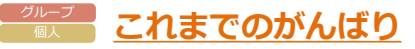

「今月のがんばり」の右にあるタブ「これまでのがんばり」をクリックすると、そのグループ、もしくは、 そのユーザーのすべての取り組みの概要が表示されます。

◆これまでのがんばり(個人サマリーでの表示の例)

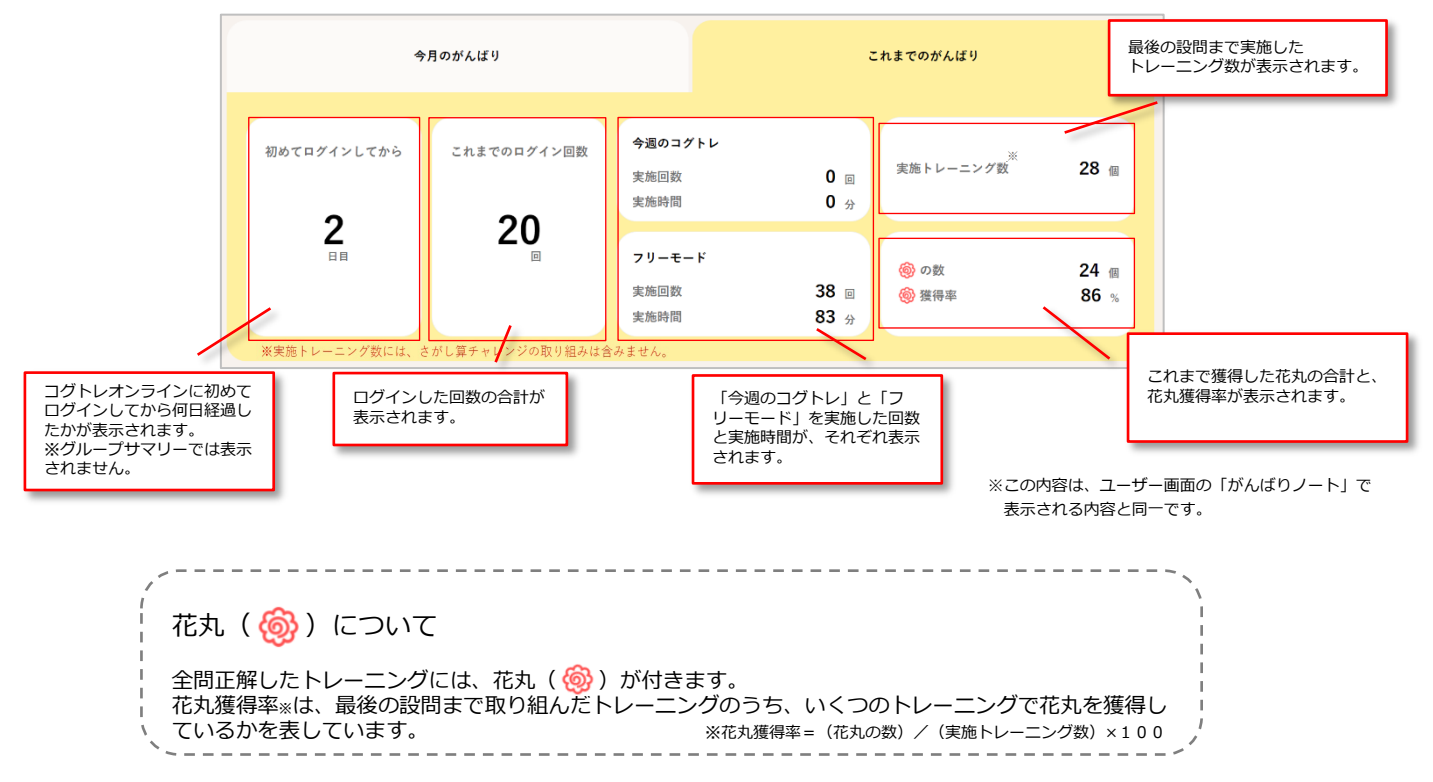

Copyright (C) 2025 TOKYO SHOSEKI CO., LTD. All rights reserved.

#### <sup>グループ</sup> 個人 実施情報

#### ユーザーが、いつ、どんなトレーニングに取り組んだのかを一覧で確認できます。 デフォルトでは、直近7日間の取り組みが表示されています。

#### ◆実施情報(個人サマリーでの表示の例)

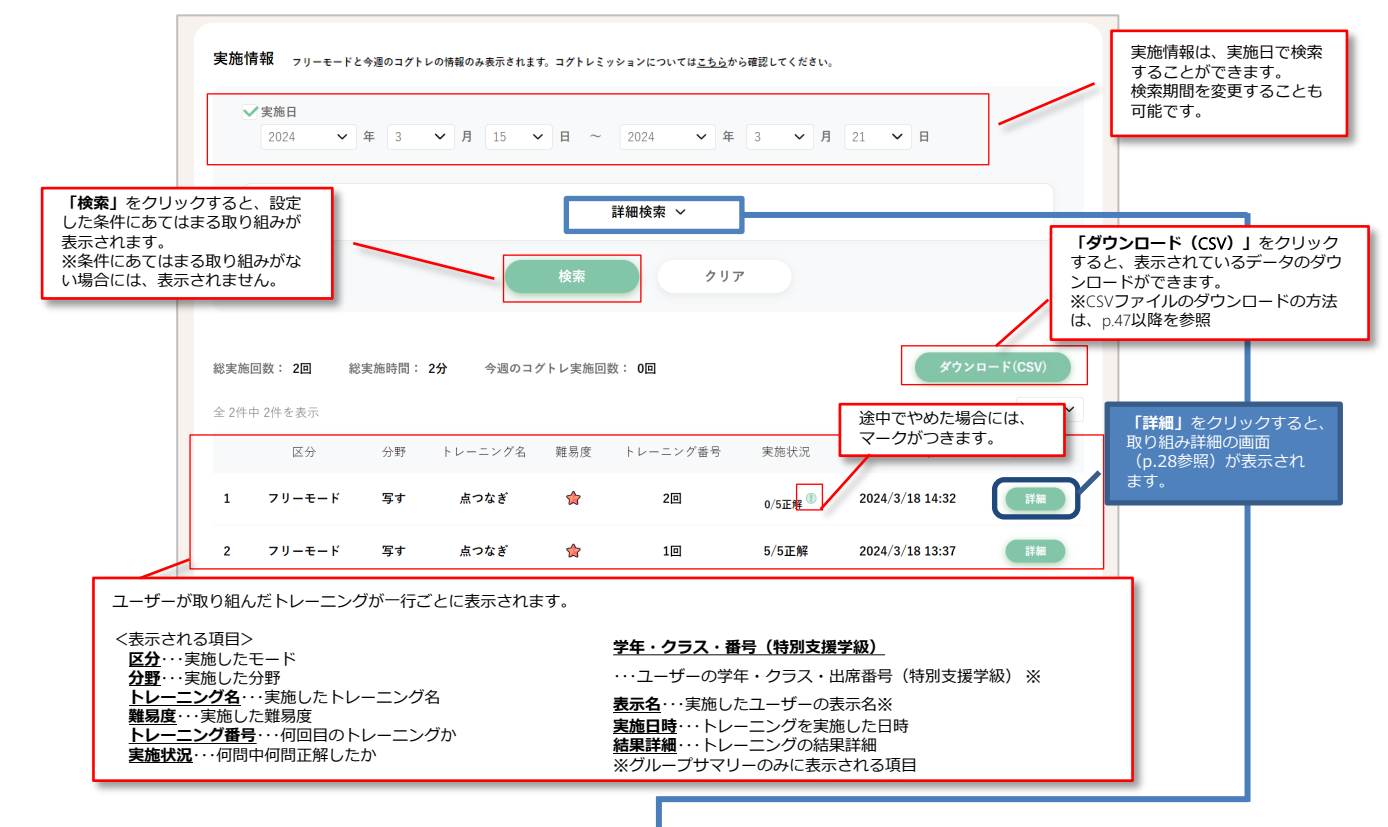

上記画面の「詳細検索」をクリックすると、実施したモードやトレーニング名等で、さらに細かく検索す ることができます。

#### ◆実施情報(詳細検索)

| ★第日<br>2024 ★ 年<br>金て 今週のコグトレ<br>期局度<br>金て ▼ | з v Л 12 v В ~ .<br>7 у-е-к                           | 2024 V # 3 V J                                                                          | 1 18 V B                                                                 | <ul> <li>● 区分…今週のコグトレ、フリーモードのどきらで実施したのか絞り込むことができます。</li> <li>● 難易度… ☆ /★/★★/★★★から絞り込ことができます。</li> <li>● 分野・トレーニング名…分野やトレーニング</li> </ul> |
|----------------------------------------------|-------------------------------------------------------|-----------------------------------------------------------------------------------------|--------------------------------------------------------------------------|----------------------------------------------------------------------------------------------------|
| 分野・トレーニング名                                   |                                                       |                                                                                         |                                                                          | 絞り込むことができます。複数のトレーニン     を習れまえことも可能です。                                                                                                  |
| 金て選択                                         | 見て変える<br>何があった?<br>どこに何があった?<br>●はどこ?<br>見つける<br>形さがし | <ul> <li>聞いて覚える</li> <li>最初とボン</li> <li>最後とボン</li> <li>何が何番?</li> </ul> 想像する 原位決定数 スタッブ | 数える<br>記号さがし<br>さがし算チャレンジ<br>さがし算チャレンジ60秒<br>さがし算チャレンジ120秒<br>琴す<br>点つなぎ | <ul> <li>④トレーニング番号…実施したトレーニング番で絞り込むことができます。</li> <li>⑤今週のコグトレタイトル…登録してある今週<br/>コグトレのタイトルを入力して、絞り込むこができます。</li> </ul>                    |
| レーニング番号                                      |                                                       | 今週のコグトレタイトル                                                                             |                                                                          |                                                                                                    |

#### 【注意】

#### 実施情報には、メダルを集める(コグトレミッション)のトレーニングの情報は含まれません。 フリーモードと今週のコグトレの情報のみ表示されます。

### <sup>™−7</sup> <u>今週のコグトレの結果概要</u>

グループや個人に、今週のコグトレが設定されている場合、設定されている今週のコグトレの概要が表示 されます。

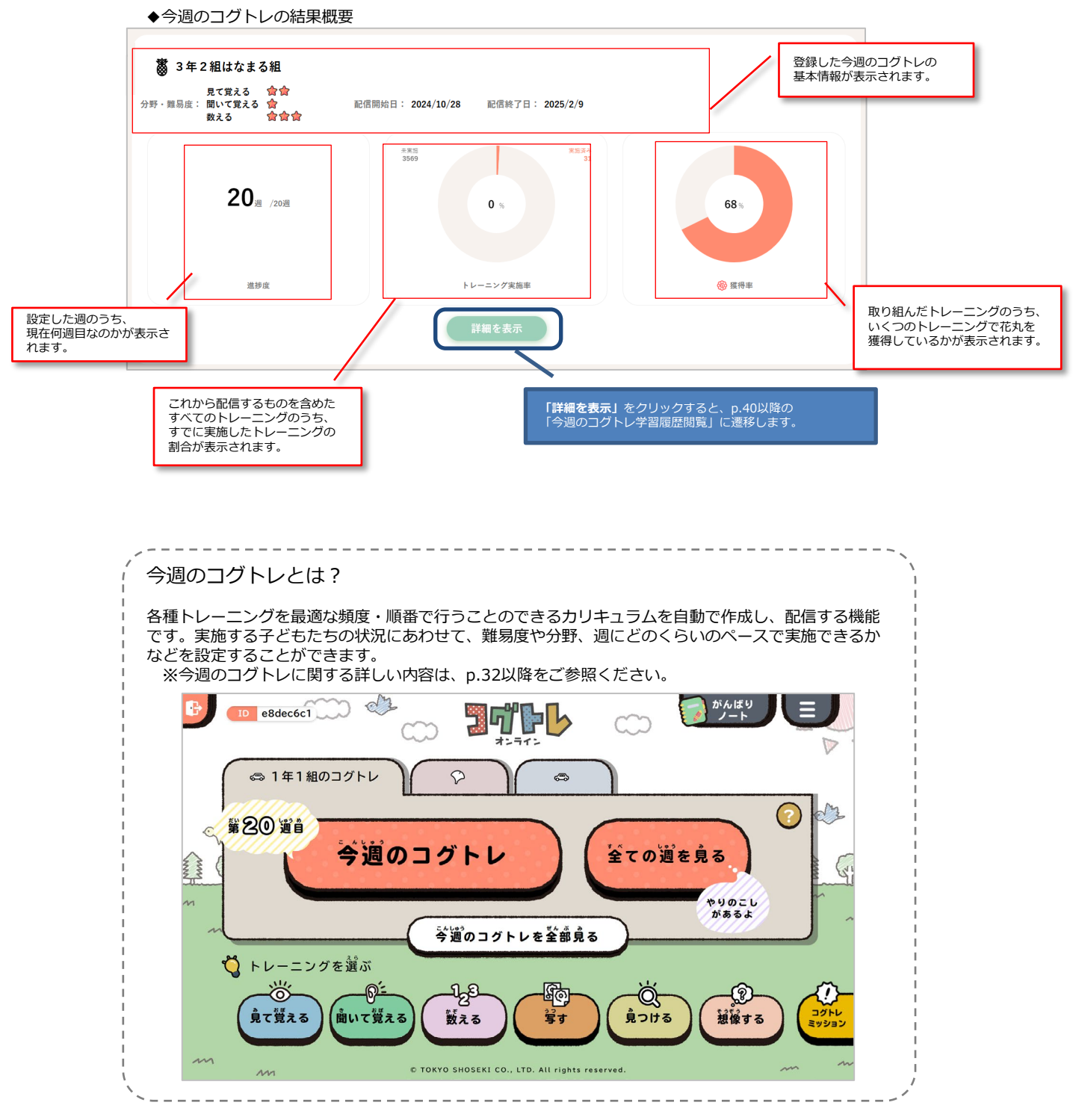

#### <sup>ブループ</sup> 個人 取り組み詳細

実施情報の一覧(p26参照)から取り組んだトレーニングの「詳細」をクリックすると、 そのトレーニングの取組詳細が表示されます。

そのトレーニングの取組詳細が表示されます。

取り組んだトレーニングの概要に加えて、ユーザーが実施した日時、その際の正答数など、取り組みの詳細が確認 できます。

◆取り組み詳細 (グループサマリーでの表示の例)

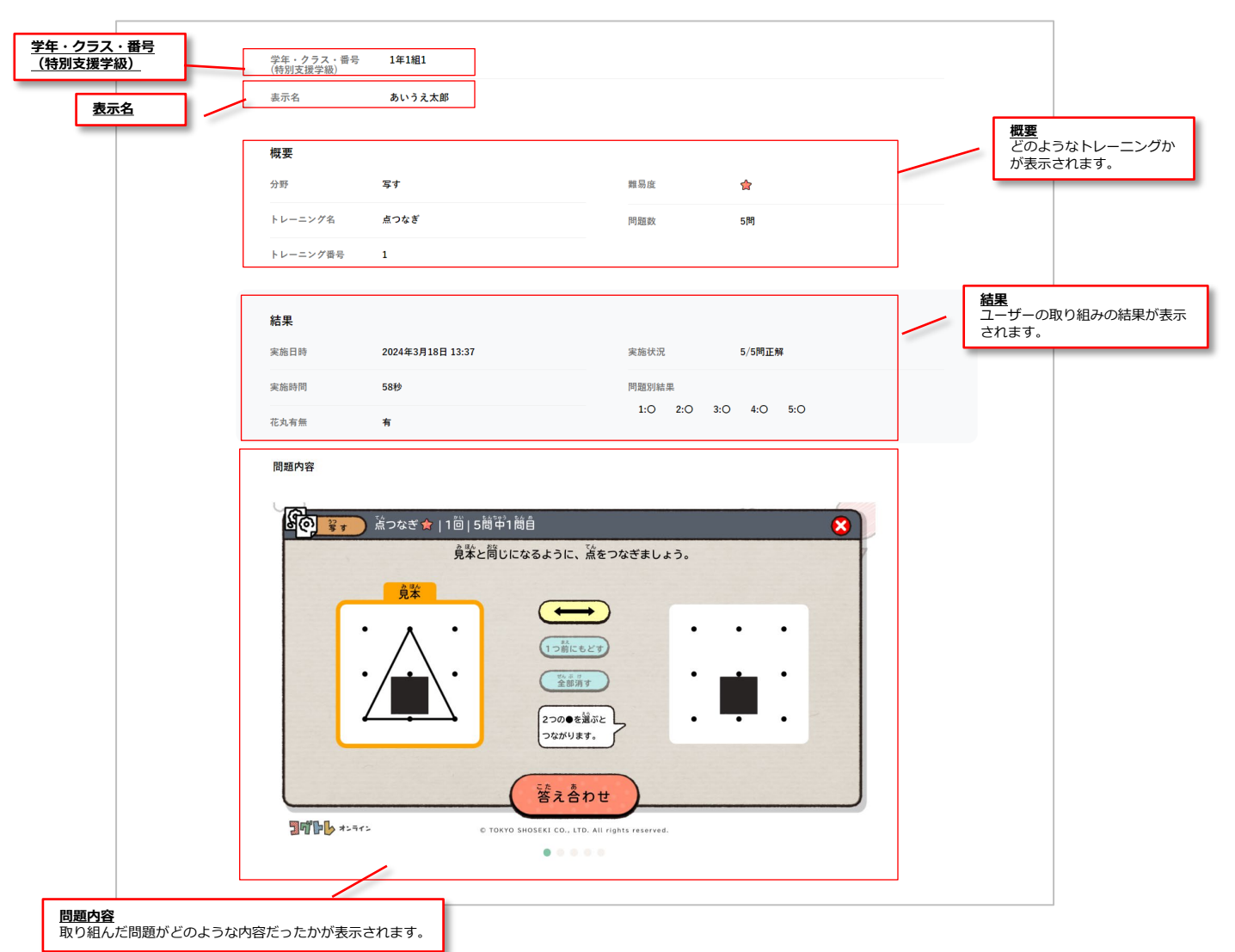

【注意】

表示される画面キャプチャは、問題内容を確認するためのもので あり、ユーザーの取り組み結果を表すものではありません。

### ■グループ 対象ユーザー一覧

グループに属しているユーザーを一覧で確認することができます。

◆対象ユーザー一覧

|             | クラス                              |                                                                  |                                     |                             |                      | /                |                    |
|-------------|----------------------------------|------------------------------------------------------------------|-------------------------------------|-----------------------------|----------------------|------------------|--------------------|
| 全て          | ~                                |                                                                  |                                     |                             |                      |                  |                    |
| 表示名         |                                  |                                                                  |                                     |                             |                      |                  |                    |
|             |                                  |                                                                  |                                     |                             |                      |                  |                    |
| 総回数         |                                  |                                                                  |                                     |                             |                      |                  |                    |
|             | 回以上                              | 回未満                                                              |                                     |                             |                      |                  |                    |
| 🚳 の数        |                                  |                                                                  |                                     |                             |                      |                  |                    |
|             | 個以上                              | 個未満                                                              |                                     |                             |                      |                  |                    |
|             |                                  |                                                                  |                                     |                             |                      |                  |                    |
| たしかめ問題      | 総合の結果 A B                        | C D E 結果なし                                                       |                                     |                             |                      |                  |                    |
|             |                                  | 检查                                                               |                                     | 石川平                         |                      |                  |                    |
|             |                                  | DX.#                                                             |                                     | 997                         |                      |                  |                    |
| 0件中 10件を表   | 表示<br>数には、さぶし算えたしいぶの取り組つ         | .1+A7. + + /                                                     |                                     |                             |                      | 1                | 0/120 10           |
| 地下レーーンン:    | 奴には、さかし鼻子ャレンンの取り組e               | がは言めません。                                                         |                                     | ~                           | <u>^</u>             |                  |                    |
|             | 表示名                              | 学年・クラス・番号<br>(特別支援学級)                                            | 総回数                                 | 🚳 の数                        | 🎯 獲得率                | たしかめ問題の総合        | 詳細                 |
| 1           | 4bf4942d                         | 1年1組1                                                            | 2                                   | 1                           | 50%                  | В                | 詳細                 |
|             |                                  |                                                                  |                                     |                             |                      |                  |                    |
| 2           | 8d38b6f7                         | 1年1組2                                                            | 7                                   | 4                           | 67%                  |                  |                    |
|             | 10/02/40                         | 1左1422                                                           | 2                                   | 1                           | 50%                  | 「詳細」をク<br>人サマリーが | ノックすると<br>表示されます   |
| 3           | 19196149                         | 1年1組3                                                            | 2                                   | 1                           | 50%                  | ※サマリーの<br>の「7.学習 | 見方は、p.20<br>履歴閲覧」を |
| 4           | 3599f594                         | 1年1組4                                                            | 0                                   | 0                           | 0%                   |                  |                    |
|             |                                  |                                                                  |                                     |                             |                      |                  | _                  |
|             | 98c4e13b                         | 1年1組5                                                            | 4                                   | 3                           | 75%                  | В                | I¥細                |
| 5           |                                  |                                                                  |                                     |                             |                      |                  | _                  |
| 5           |                                  | 1年1組9                                                            | 0                                   | 0                           | 0%                   | С                | 「詳細                |
| 6           | 81475f45                         |                                                                  |                                     |                             |                      |                  |                    |
| 5           | 81475f45<br>396ab4db             |                                                                  |                                     |                             |                      |                  | 111111             |
| 5<br>6<br>7 | 81475f45<br>396ab4db             | グループのメンバーこ                                                       | ごとに、取り糺                             | 目み状況が一覧                     | 意表示されます。             |                  | 詳細                 |
| 5           | 81475f45<br>396ab4db<br>2404ad0f | グループのメンバーで<br><表示される項目>                                          | ごとに、取り糺                             | 目み状況が一覧                     | 意表示されます。             |                  | 詳細                 |
| 5           | 81475f45<br>396ab4db<br>2404ad0f | グループのメンバー。<br><表示される項目><br><u>表示名</u> ・・・ユーザー                    | ごとに、取り糺<br>の表示名                     | 目み状況が一覧                     | 意表示されます。             |                  | 詳細                 |
| 5<br>6<br>7 | 81475f45<br>396ab4db<br>2404ad0f | グループのメンバー。<br><表示される項目><br><u>表示名</u> …ユーザー<br><u>学年・クラス・番</u> 野 | ごとに、取り約<br>の表示名<br><b>号 (特別支援</b> 等 | 目み状況が一覧<br><b>Ě級)</b> ・・・ユー | 意表示されます。<br>ザーの学年・クラ | ス・出席番号(特別支援学級    | 2)                 |

### ▶=<sup>-7</sup> 分野別・トレーニング別の結果(概要)

分野ごとの結果が確認できます。

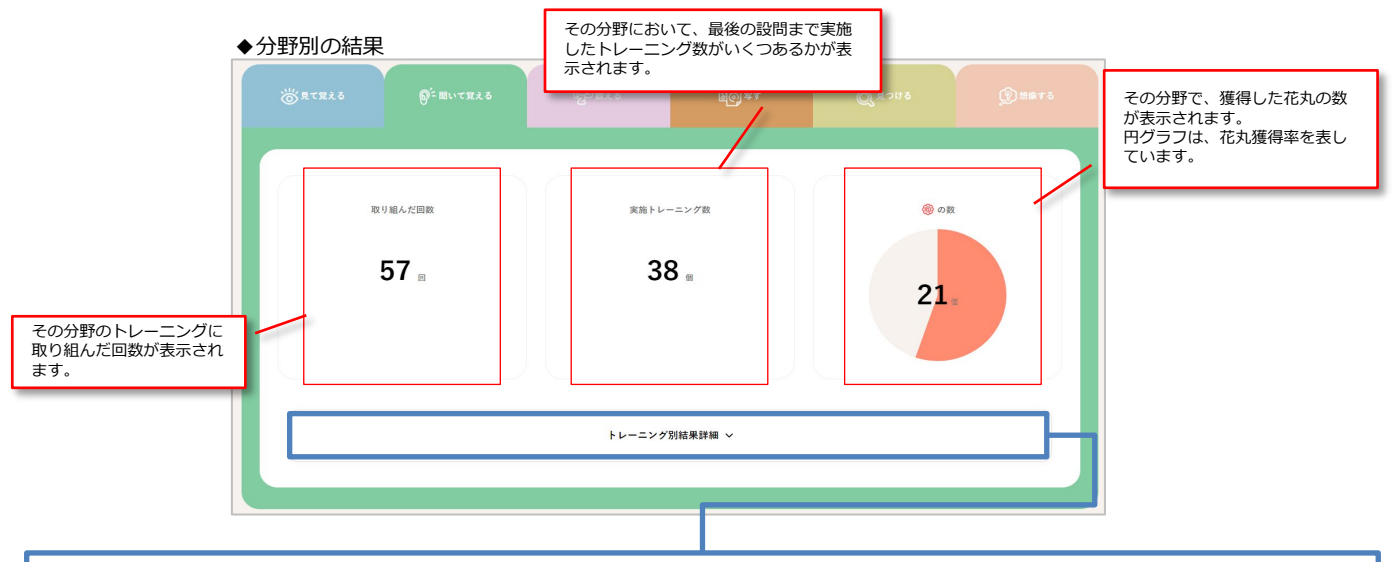

上記画面の「**トレーニング別結果詳細」**をクリックすると、その分野のトレーニングごとの結果概要が 確認できます。

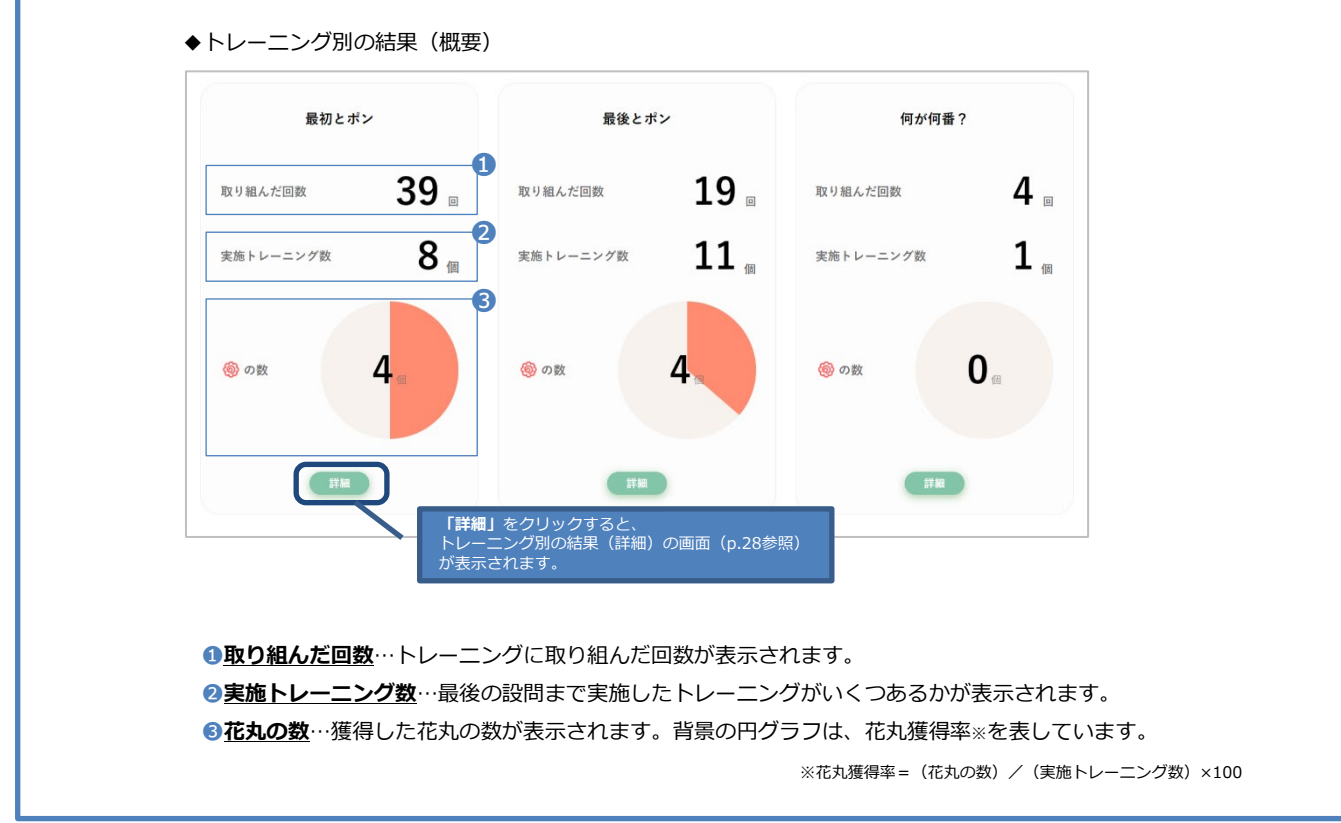

#### ○「取り組んだ回数」と「実施トレーニング数」の違いについて

「取り組んだ回数」は、トレーニングに取り組んだ回数を表しています。最後の設問まで解答していなくてもカウントされます。

一方「実施トレーニング数」は、実施したトレーニングがいくつあるかを表しています。最後の設問まで解答したものをカウントします。

例えば、「最初とポン」の1つのトレーニングに3回取り組んだ場合、取り組んだ回数は3回、最後の設問まで解答すれば実施トレーニング数は1個とカウントされます。

<sup>ループ</sup> トレーニング別の結果(詳細)

トレーニング別の結果(詳細)と、難易度ごとの取り組みの結果を詳しく確認することができます。

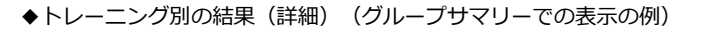

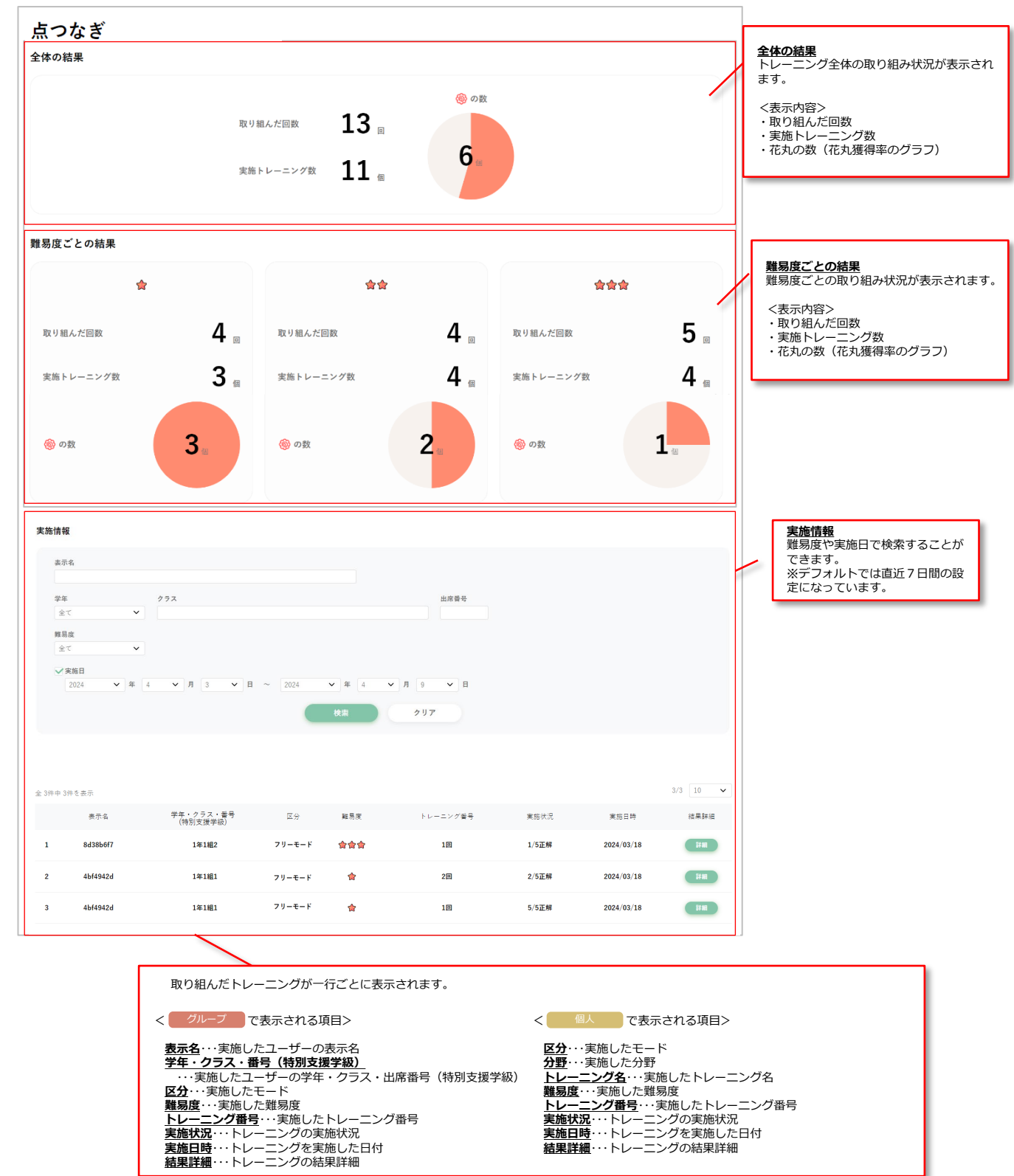

今週のコグトレは、コグトレの効果的な取り組みを支援するカリキュラム作成と教材配信の機能です。

コグトレは、適切な組み合わせで、適切な順に、継続して行うことで、トレーニングの効果がさらに高まる といわれています。

この今週のコグトレを使えば、**分野や難易度などを設定するだけで、適切な組み合わせと順番のカリキュラ** ムが自動的に作成され、一定のペースで教材がユーザーに配信されます。

学校のカリキュラムや指導形態などにあわせて、1週間に配信するトレーニング数や教材を配信しない期間 などを設定できるので、無理なく効果的にコグトレを実施することが可能になります。

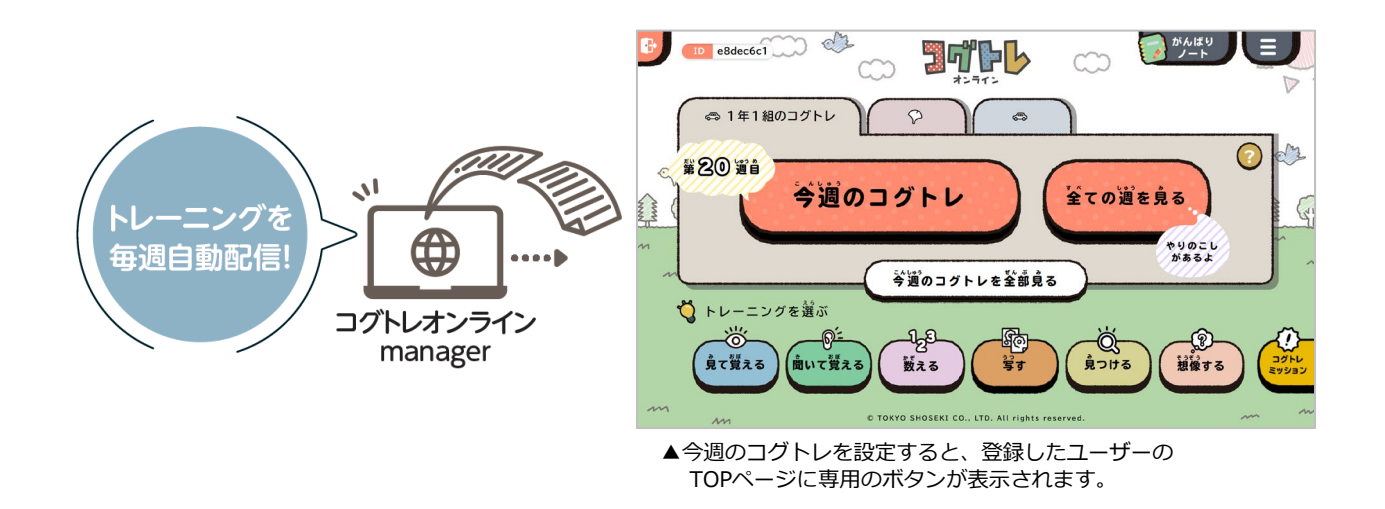

#### <u>今週のコグトレのカリキュラムイメージ</u>

(例)★★★の場合

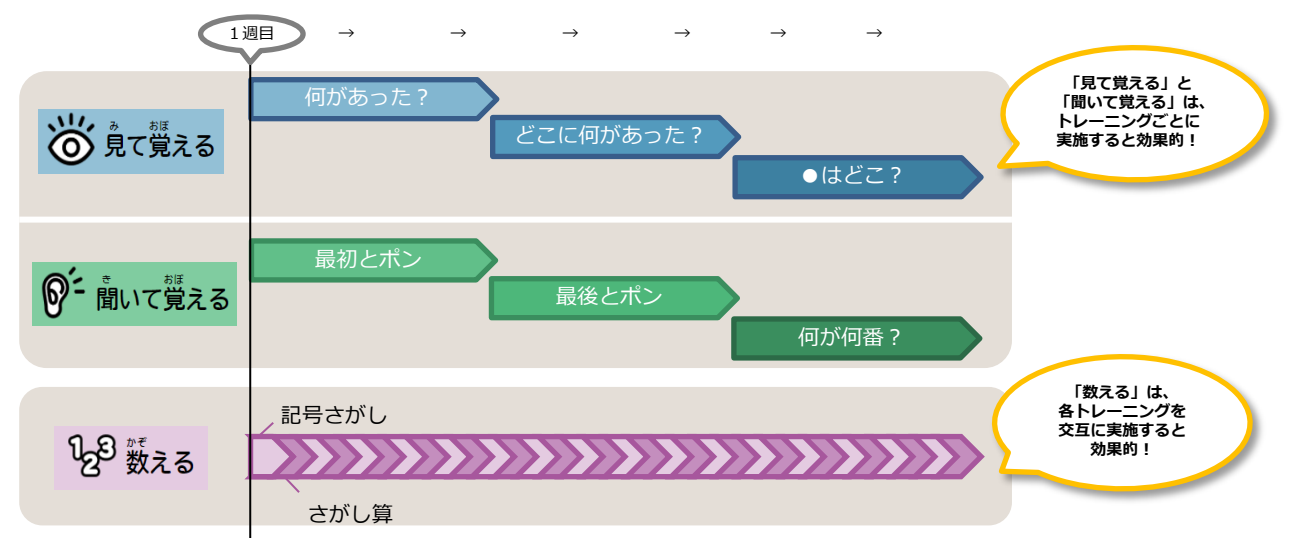

今週のコグトレの登録や管理等は、サイドメニューやホーム画面から、それぞれの画面に遷移して行います。

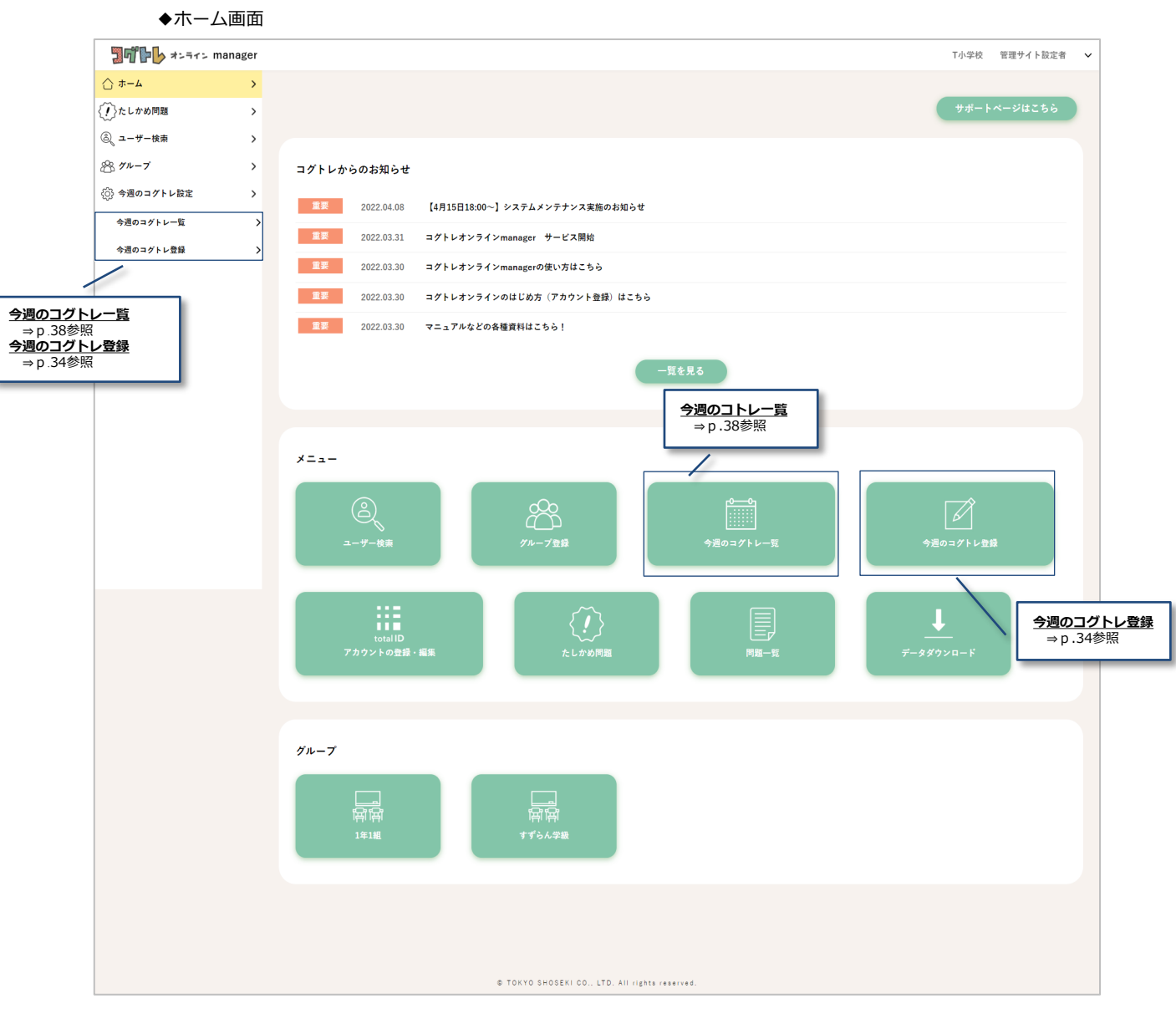

#### 【注意】

校内で登録されているすべての今週のコグトレが表示され、どの先生でも閲覧・編集が 行えます。

#### 今週のコグトレ登録

STEP 1

ここでは、今週のコグトレを登録する手順について説明します。 今週のコグトレの登録は、サイドメニューか、ホーム画面にあるアイコンから行えます。 登録には、STEP1~4までの手順が必要です。

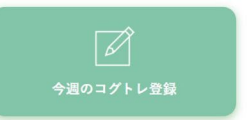

#### ▲ホーム画面にある今週の コグトレ登録のアイコン

まず、今週のコグトレを設定する**対象となるグループを指定**します。 次に、**タイトルを入力**し、**アイコンを選択**します。 最後に、**説明を入力**します。 全ての選択・記入が終わったら、「次へ」をクリックします。

#### ◆今週のコグトレ登録 STEP 1

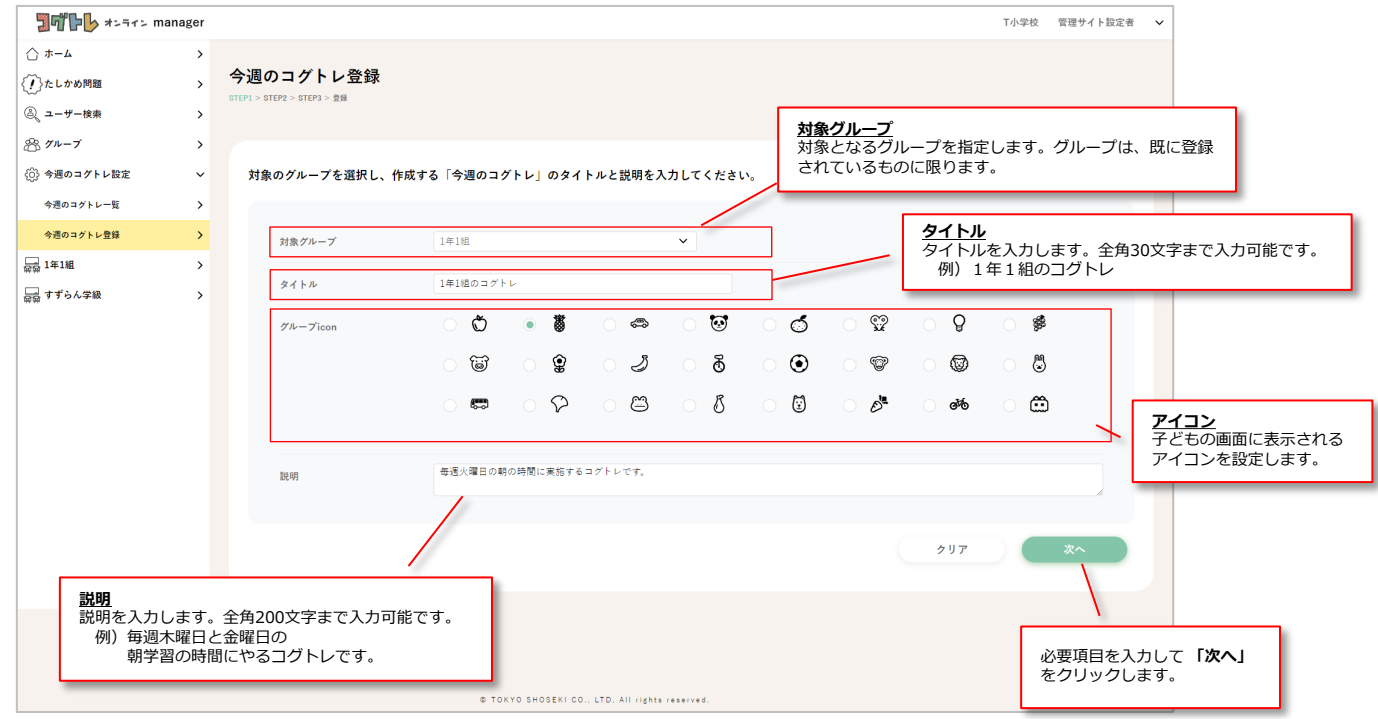

#### なお、ここで入力したタイトル、説明、アイコンは、ユーザーの画面に表示されます。

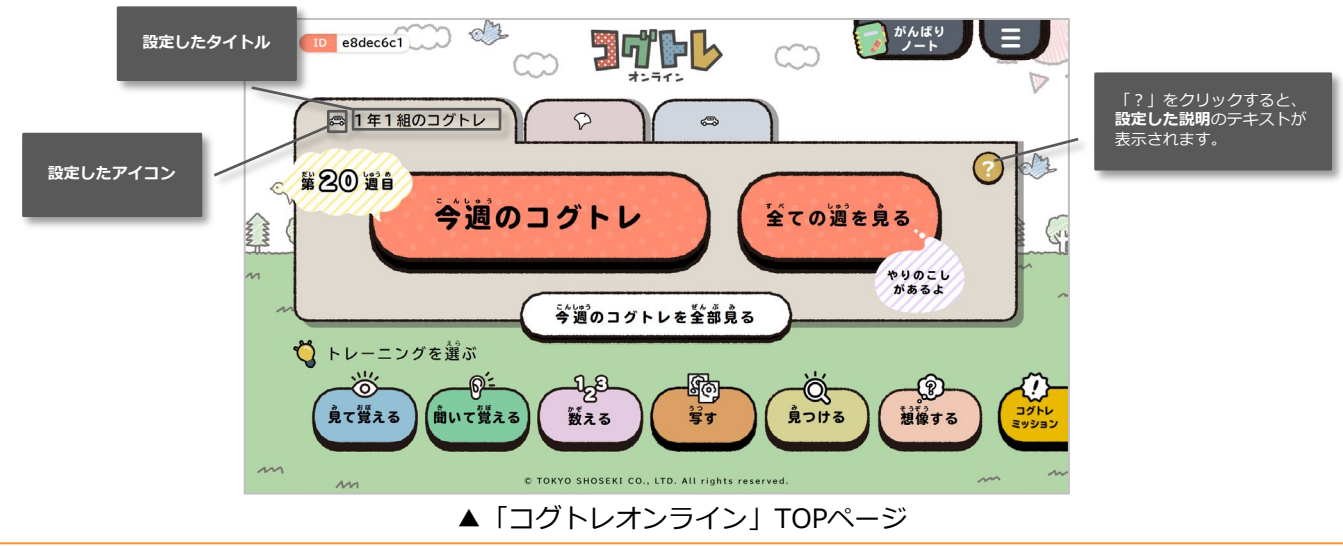

Copyright (C) 2025 TOKYO SHOSEKI CO., LTD. All rights reserved.

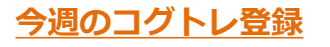

#### STEP 2

#### 分野、難易度、コースを選択します。

全てを選択すると、どのようなトレーニングが配信されるかが表示されます。確認してください。 全ての選択と確認が終わったら、「次へ」をクリックします。

◆今週のコグトレ登録 STEP 2

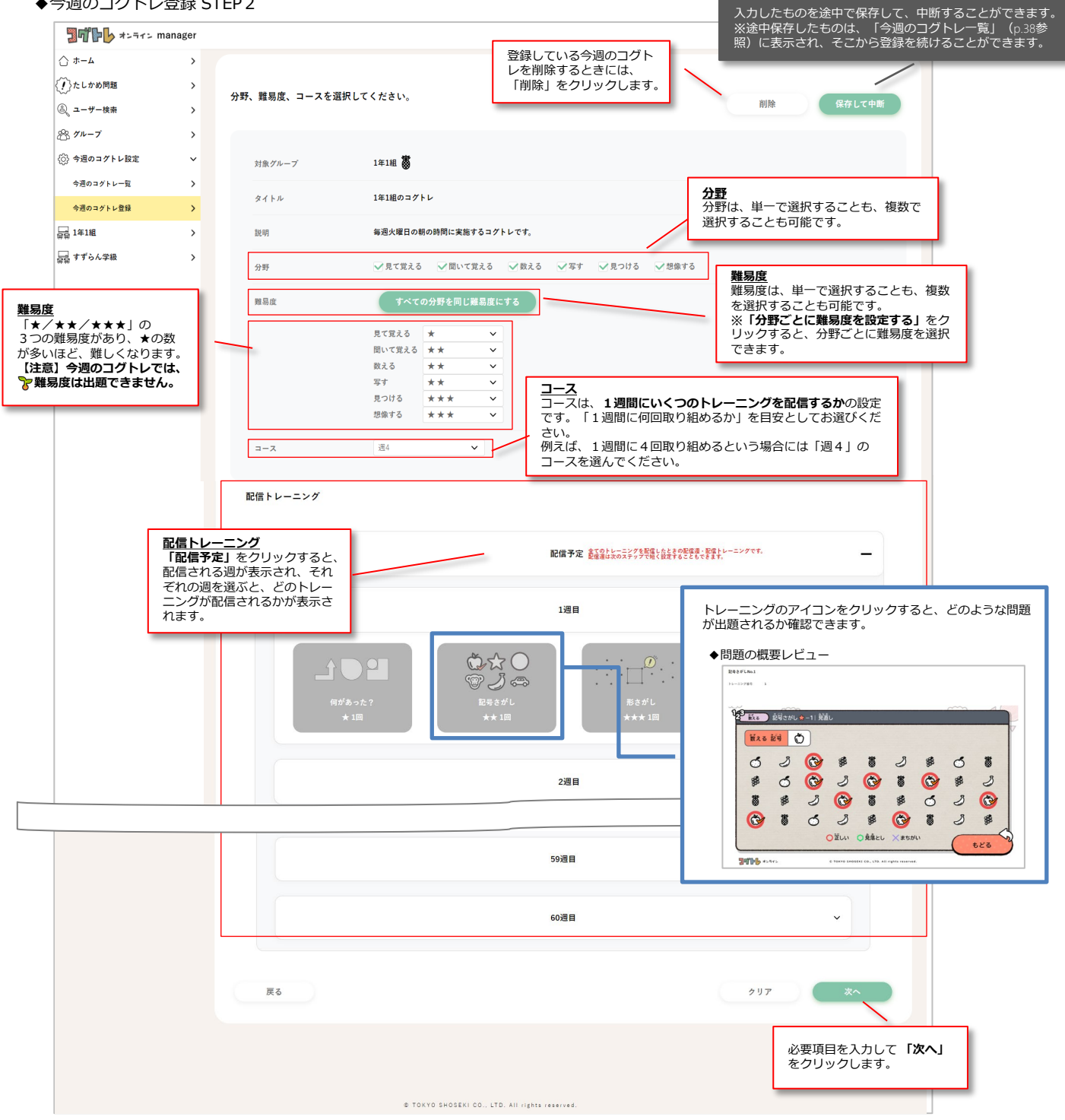

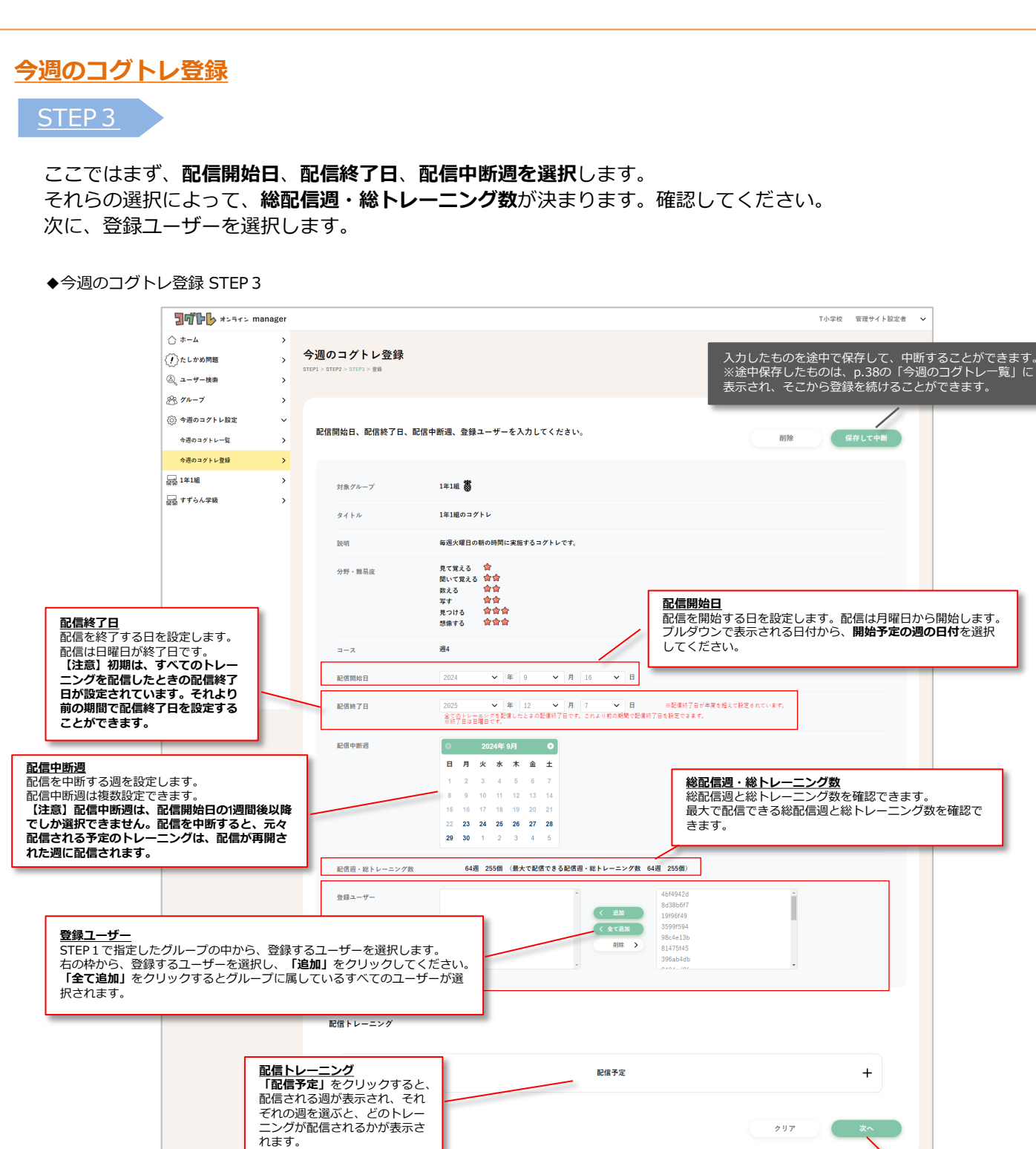

必要項目を入力して 「**次へ」** をクリックします。

+

# 今週のコグトレの設定数の上限について 今週のコグトレは、**1人のユーザーに対して最大5つまで設定**できます。登録したいユーザーの中にこの上限を超えてしまうユーザーがいると、今週のコグトレを登録することがで きません。登録したいユーザーの設定状況を確認した上で、ご登録ください。

OKYO SHOSEKI CO., LTD. All rights r

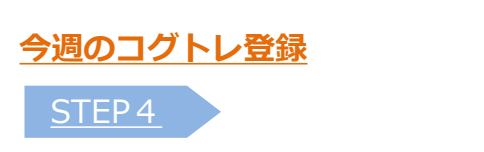

STEP1~3までの入力が終わると、内容確認の画面に遷移します。

表示された内容でよければ、「登録」をクリックします。

◆今週のコグトレ登録STEP4

| <b>コポロレ</b> オンライン ma     | anager |                                        | T小学校 管理サイト設定者 🗸                                                                           |
|--------------------------|--------|----------------------------------------|-------------------------------------------------------------------------------------------|
| ☆ ホーム                    | >      |                                        |                                                                                           |
| 〈!〉たしかめ問題                | >      | 今週のコグトレ登録<br>STEP1 > STEP2 > STEP3 > 🎲 |                                                                                           |
| ③ ユーザー検索                 | >      |                                        |                                                                                           |
| 発 グループ                   | >      |                                        |                                                                                           |
| <∅} 今週のコグトレ設定            | ~      | この内容でよろしければ、登録                         | <b>ボタンをおしてください。</b>                                                                       |
| 今週のコグトレー覧                | >      |                                        |                                                                                           |
| 今週のコグトレ登録                | >      | 対象グループ                                 | 1年18 🕈                                                                                    |
| □ ☆☆ 1年1組<br>□ ☆☆ すずらん学級 | >      | タイトル                                   | 1年1組のコグトレ                                                                                 |
|                          |        | 派兒 明月                                  | 毎週火曜日の朝の時間に実施するコグトレです。                                                                    |
|                          |        | 分野・雛舄底                                 | 見て覚える<br>聞いて覚える<br>ĝ食<br>教える<br>な食<br>写す<br>良つける<br>含食含<br>想像する<br>会食含                    |
|                          |        | 3-2                                    | 遍4                                                                                        |
|                          |        | 配信開始日                                  | 2024年9月16日                                                                                |
|                          | /      | 配信終了日                                  | 2025年12月7日                                                                                |
|                          |        | 配信中断週                                  |                                                                                           |
| 内容に誤りかないか<br>確認します。      | を      | 配信週・総トレーニング数                           | 64週 255個                                                                                  |
|                          | _      | 登録ユーザー                                 |                                                                                           |
|                          |        | 戻る                                     | キャンセル 登録                                                                                  |
|                          |        |                                        | 入力した内容がキャンセルされ、今週のコグトレ<br>一覧画面に遷移します。<br>【注意】キャンセルした場合には、それまでに<br>入力した内容は保存されません。ご注意ください。 |

### ★「登録が完了しました!」のメッセージが表示されれば、登録は完了です。

#### <u>今週のコグトレー覧</u>

今週のコグトレー覧では、校内で登録されている今週のコグトレを一覧で確認できます。

◆今週のコグトレー覧

| <b>╗</b> ┫╠┣ ≯ | ンライン manager                                                                                              |                                                               |                              |                    |                   |         |              |                                                                      |                                                     |                        |        |                                                                                               |                     |           |           |                               | T小学校                                                 | 管理サイト                                   | 設定者 🗸                          |                          |
|----------------|----------------------------------------------------------------------------------------------------|---------------------------------------------------------------|------------------------------|--------------------|-------------------|---------|--------------|----------------------------------------------------------------------|-----------------------------------------------------|------------------------|--------|-----------------------------------------------------------------------------------------------|---------------------|-----------|-----------|-------------------------------|------------------------------------------------------|-----------------------------------------|--------------------------------|--------------------------|
| ☆ ポーム          | >                                                                                                    |                                                               |                              |                    |                   |         |              |                                                                      |                                                     |                        |        |                                                                                               |                     |           |           |                               |                                                      |                                         |                                |                          |
| {??}たしかめ問題     | >                                                                                                    | 今週のコグトレ                                                       | 一覧                           |                    |                   |         |              |                                                                      |                                                     |                        |        |                                                                                               |                     |           |           |                               |                                                      |                                         |                                |                          |
| ⑧ ユーザー検索       | >                                                                                                    |                                                               |                              |                    |                   |         |              |                                                                      |                                                     |                        |        |                                                                                               |                     |           |           |                               | タイト<br>などで                                           | トルや難易<br>で、絞込を                          | 湯度、コ−<br>€索をする                 | -ス   5こ                  |
| 谷 グループ         | >                                                                                                    |                                                               |                              |                    |                   |         |              |                                                                      |                                                     |                        |        |                                                                                               |                     |           |           |                               | ともす                                                  | 可能です。                                   |                                |                          |
| {②} 今週のコグトレ    | 設定 🗸                                                                                                    | タイトル                                                          |                              |                    |                   |         |              |                                                                      |                                                     |                        |        |                                                                                               |                     |           |           |                               | /                                                    | _                                       | _                              | _                        |
| 今週のコグトレー       | 覧 >                                                                                                    | 分野                                                            |                              |                    |                   |         |              |                                                                      |                                                     |                        |        |                                                                                               |                     |           |           | /                             |                                                      |                                         |                                |                          |
| 今週のコグトレ登録      | 録 >                                                                                                    | 見て覚える                                                         | 間に                           | て覚える               | 数え                | .3      | 写す           | 見つ(                                                                  | ける 📑                                                | 思像する                   |        |                                                                                               |                     |           |           |                               |                                                      |                                         |                                |                          |
| 品 1年1組         | >                                                                                                    | コース                                                           |                              |                    | 対象グルー             | ープ      |              |                                                                      |                                                     |                        |        |                                                                                               |                     |           |           |                               |                                                      |                                         |                                |                          |
| ***            | \$                                                                                                    | 全て                                                            |                              | ~                  |                   |         |              |                                                                      |                                                     | ~                      |        |                                                                                               |                     |           |           |                               |                                                      |                                         |                                |                          |
| BALBAL         |                                                                                                    | 配信開始日                                                         |                              | 41                 |                   |         |              | -                                                                    |                                                     |                        |        |                                                                                               |                     |           | -         |                               |                                                      |                                         |                                |                          |
|                |                                                                                                    | 2023                                                          | ~                            | ≇ 9                | ~                 | я 20    | ~            | H a                                                                  | 2024                                                |                        | ¥ #    | 9                                                                                             | • я                 | 20 ~      | н         |                               |                                                      |                                         |                                |                          |
|                |                                                                                                    | 1 配信終了日                                                       |                              |                    |                   |         |              |                                                                      |                                                     |                        |        |                                                                                               |                     |           |           |                               |                                                      |                                         |                                |                          |
|                |                                                                                                    | 2023                                                          | ~                            | 年 9                | ~                 | 月 20    | ~            | 日 ~                                                                  | - 2024                                              |                        | ~ 年    | 9                                                                                             | ▶ 月                 | 20 ~      | B         |                               |                                                      |                                         |                                |                          |
|                |                                                                                                    | 登録日                                                           |                              |                    |                   |         |              |                                                                      |                                                     |                        |        |                                                                                               |                     |           |           |                               |                                                      |                                         |                                |                          |
|                |                                                                                                    | 2023                                                          | ~                            | 年 9                | ~                 | 月 20    | ~            | 日 ~                                                                  | - 2024                                              |                        | ~ 年    | 9                                                                                             | ▶ 月                 | 20 🗸      | B         |                               |                                                      |                                         |                                |                          |
|                |                                                                                                    | 更新日                                                           |                              |                    |                   |         |              |                                                                      |                                                     |                        |        |                                                                                               |                     |           |           |                               |                                                      |                                         |                                |                          |
|                |                                                                                                    | 2023                                                          | ~                            | 年 9                | ~                 | 月 20    | ~            | B ~                                                                  | - 2024                                              |                        | ~ 年    | 9                                                                                             | ✔ 月                 | 20 🗸      | Ħ         |                               |                                                      |                                         |                                |                          |
|                |                                                                                                    | 配信状態                                                          |                              |                    |                   |         |              |                                                                      |                                                     |                        |        |                                                                                               |                     |           |           |                               |                                                      |                                         |                                |                          |
|                |                                                                                                    | 全て                                                            |                              | ~                  |                   |         |              |                                                                      |                                                     |                        |        |                                                                                               |                     |           |           |                               |                                                      |                                         |                                |                          |
|                |                                                                                                    | 表示状態                                                          |                              |                    |                   |         |              |                                                                      |                                                     |                        |        |                                                                                               |                     |           |           |                               |                                                      |                                         |                                |                          |
|                |                                                                                                    | 金て<br>全て                                                      |                              | ~                  |                   |         |              |                                                                      |                                                     |                        |        |                                                                                               |                     |           |           |                               |                                                      |                                         |                                |                          |
|                |                                                                                                    |                                                               |                              |                    |                   |         |              |                                                                      | 検索                                                  |                        | 7      | ህ <i>ጉ</i>                                                                                    |                     |           |           | 「詳細<br>トレの<br>※作成<br>と表示<br>習 | <br>」をク<br>に<br>。<br>学<br>習<br>履<br>歴<br>の<br>ま<br>の | 7リックす<br>2歴が表示<br>3今週の二<br>5す。<br>0見方は、 | ると、今<br>されます<br>グトレは<br>p.40以降 | 週のコグ<br>。<br>「編集」<br>を参照 |
|                |                                                                                                    | 全 3件中 3件を表示                                                   |                              |                    |                   |         |              |                                                                      |                                                     |                        |        |                                                                                               |                     |           |           |                               | 1                                                    | 5/0 10                                  | ·                              |                          |
|                |                                                                                                    | タイト                                                           | ν                            |                    |                   | 分       | # <u>?</u>   |                                                                      |                                                     | コース                    | 対象グル   | ープ                                                                                            | 配信開始日               | 配信終了日     | 登録日       | 配信                            | 表示                                                   | 詳細                                      | _                              |                          |
|                |                                                                                                    | 1 1年1組のコ                                                      | グトレ                          | 見て)                | 覚える 聞いて           | (覚える 数) | える 写す        | 見つける                                                                 | 5 想像する                                              | 週4                     | 1年1#   | 8                                                                                             | 2024/9/16           | 2025/12/7 | 2024/9/20 | 配信中                           | 表示                                                   | 1¥ HI                                   |                                |                          |
|                |                                                                                                    | 2 1年1組 朝の                                                     | コグトレ                         |                    | 数                 | える 見つに  | ける 想像す       | する                                                                   |                                                     | 週1                     | 1年1約   | 8                                                                                             | 2024/3/18           | 2027/8/29 | 2024/3/18 | 配信中                           | 表示                                                   | IX HE                                   |                                |                          |
|                |                                                                                                    | 3 すずらん学級の                                                     | コグトレ                         |                    | 見て                | 覚える 聞い  | て覚える         | 数える                                                                  |                                                     | 週2                     | すずらん   | 学級                                                                                            | 2024/3/18           | 2025/5/11 | 2024/3/18 | 配信中                           | 表示                                                   | II III                                  |                                |                          |
|                |                                                                                                    |                                                               | /                            |                    |                   |         |              |                                                                      |                                                     |                        |        |                                                                                               |                     |           |           |                               |                                                      |                                         |                                |                          |
|                |                                                                                                    |                                                               |                              |                    |                   |         |              |                                                                      |                                                     |                        |        |                                                                                               |                     |           |           |                               |                                                      |                                         |                                |                          |
|                | 校内で登録されて<br><表示される項目<br><u>タイトル</u> ・・・タイ<br><u>分野</u> ・・・設定した<br><u>コース</u> ・・・設定し<br>(週にい<br>対象グループ・・・・ | いるすべての今)<br>トルを表示<br>分野を表示<br>とコースを表示<br>くつトレーニン?<br>配信の設定をした | <u>周</u> のコク<br>ブを配信<br>対象グル | 「トレた<br>するた<br>レープ | が一覧表<br>か)<br>を表示 | 示され     | ます。<br>配配登配表 | <u>言開終了</u><br>開 <u>終了</u> ・<br>一一一一一一一一一一一一一一一一一一一一一一一一一一一一一一一一一一一一 | <u>泪</u> …面<br><u>1日</u> …面<br>い今週の<br>配信中/<br>子どもの | 信を開<br>に信終了)<br>(作成すで) | 始日をを表示 | :日を<br>:<br>:<br>:<br>:<br>:<br>:<br>:<br>:<br>:<br>:<br>:<br>:<br>:<br>:<br>:<br>:<br>:<br>: | 表示<br>,た日をす<br>表示をま | 表示        |           |                               |                                                      |                                         |                                |                          |
|                |                                                                                                    |                                                               |                              |                    |                   |         |              |                                                                      |                                                     |                        |        |                                                                                               |                     |           |           |                               |                                                      |                                         |                                |                          |

【注意】 登録の途中で保存した今週のコグトレも、一覧リストに表示されます。 右端の「編集」をクリックすると、今週のコグトレの登録を続きから行うことがで きます。(p.34以降参照)

#### <u>今週のコグトレ編集</u>

今週のコグトレの概要と進捗状況(p.41参照)の「編集」をクリックすると、登録した今週のコグトレを 編集する画面に遷移します。基本的な操作は、今週のコグトレを登録する際と同じです。 また、この画面では、配信終了日を含めた設定の変更ができます。

◆今週のコグトレ編集

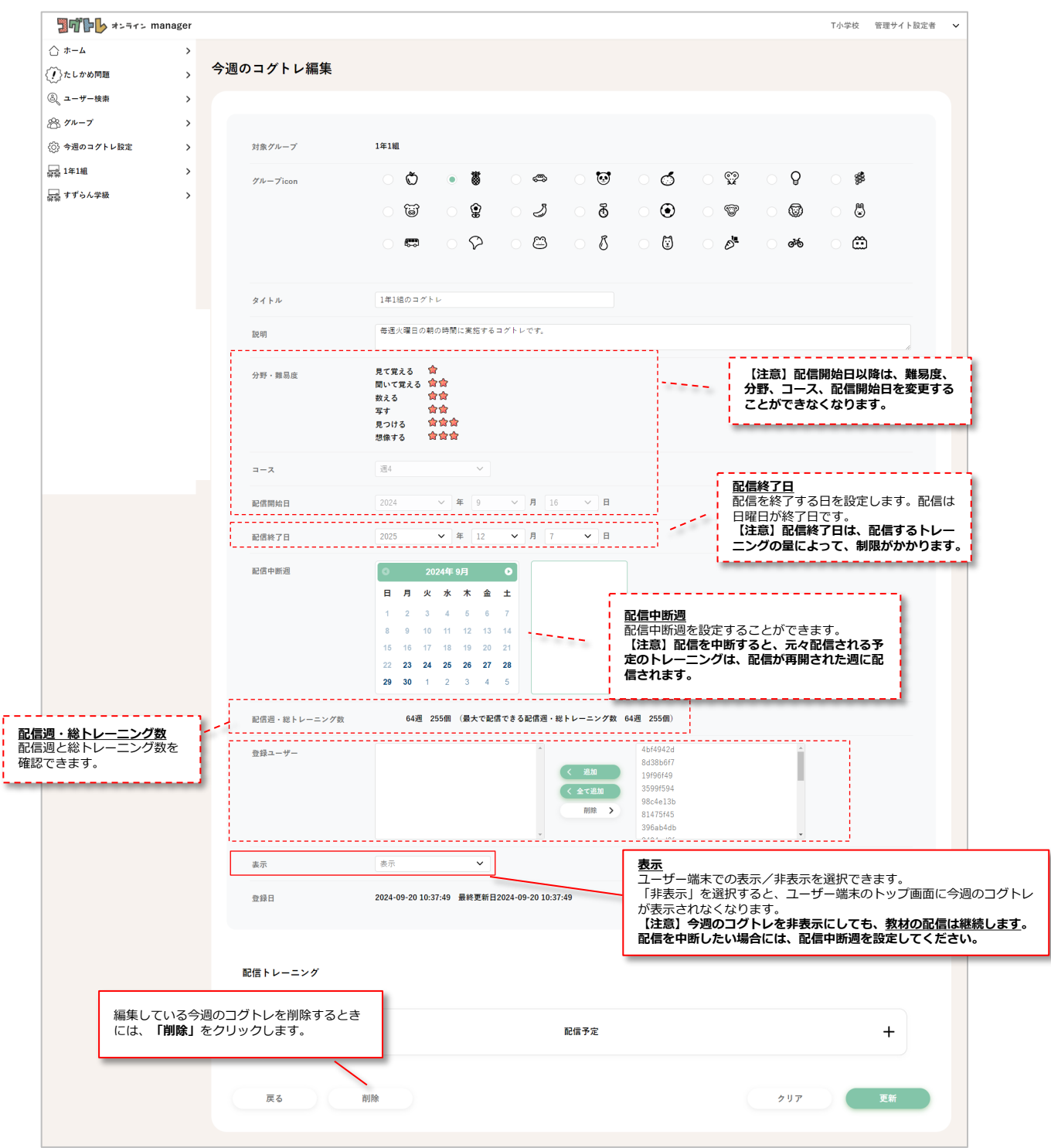

#### 【注意】 今週のコグトレは一度削除してしまうと復元することができません。ご注意ください。

#### <u>今週のコグトレ学習履歴閲覧</u>

#### 閲覧できる学習履歴

今週のコグトレの学習履歴は、グループ、個人のそれぞれについて以下の内容を閲覧できます。

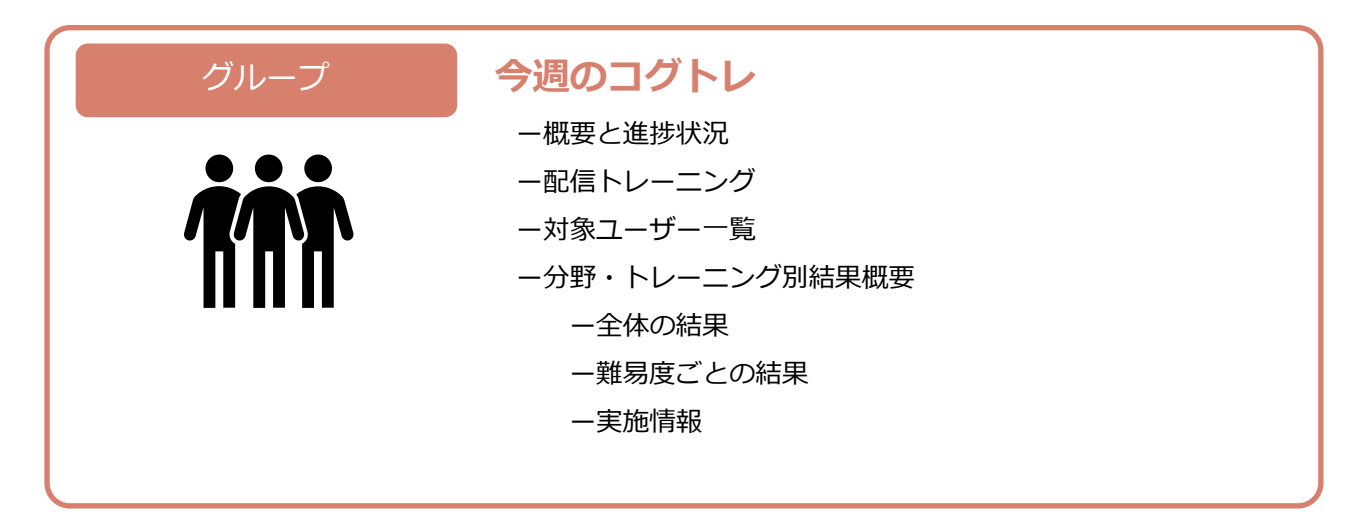

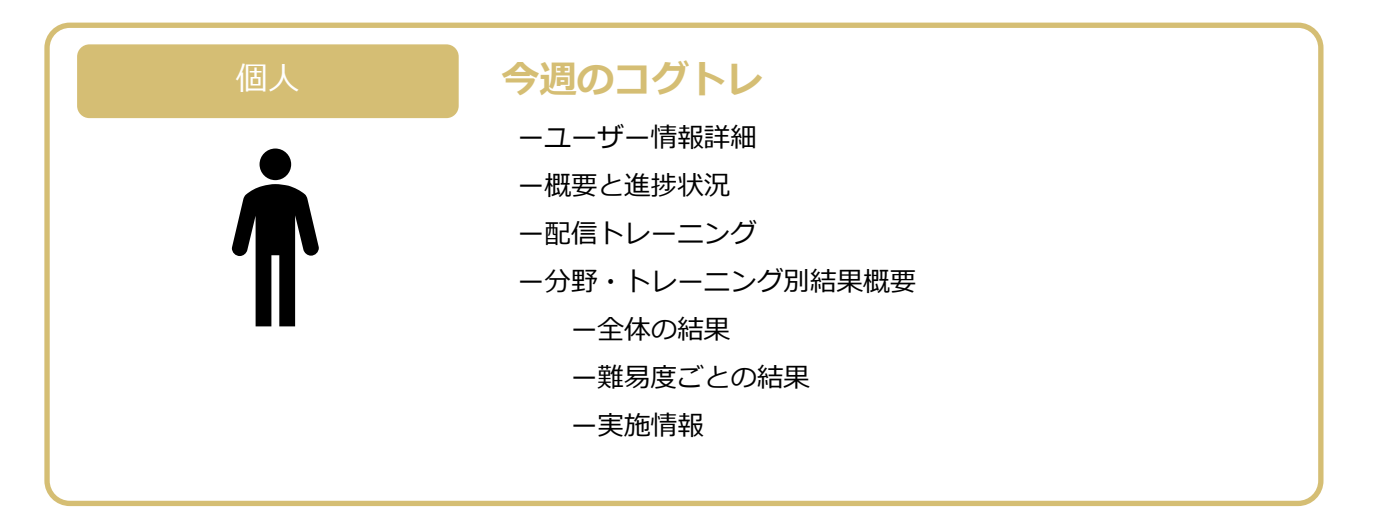

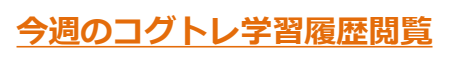

のループ 概要と進捗状況

グループサマリーや個人サマリーの画面の「今週のコグトレの結果概要」 (p.27参照) で、 「**詳細を表示」**をクリックすると、今週のコグトレの取り組み状況について詳しく確認できます。

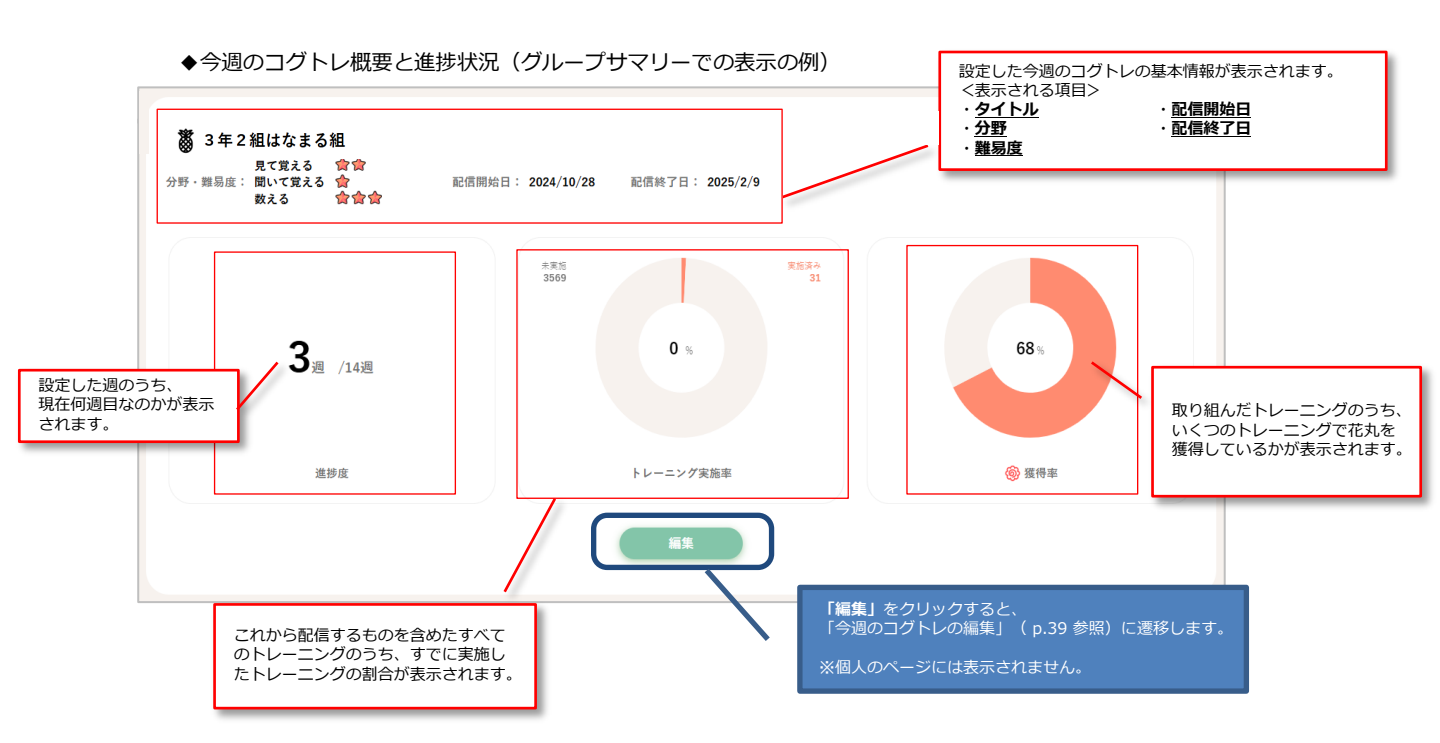

<u>今週のコグトレ学習履歴閲覧</u>

現在配信中のトレーニングや過去に配信したトレーニング、これから配信される予定のトレーニングの内容を確認することができます。

◆配信トレーニング

| EG+                  | 1週日                                                                                                    | 色のついたタブでは、現在<br>のトレーニングが表示され          |
|----------------------|----------------------------------------------------------------------------------------------------|---------------------------------------|
| 1<br>(何があった?<br>*1回  | <ul> <li>●</li> <li>●</li> <li>●<th>· · · · · · · · · · · · · · · · · · ·</th></li></ul> | · · · · · · · · · · · · · · · · · · · |
| 配信予定のトレー<br>を閲覧することが | 配信予定<br>ニングの内容<br>できます。                                                                                                    | +                                     |

上記画面の **1 アイコン**をクリックすると、どのようなトレーニングを実施したか概要が表示されます。

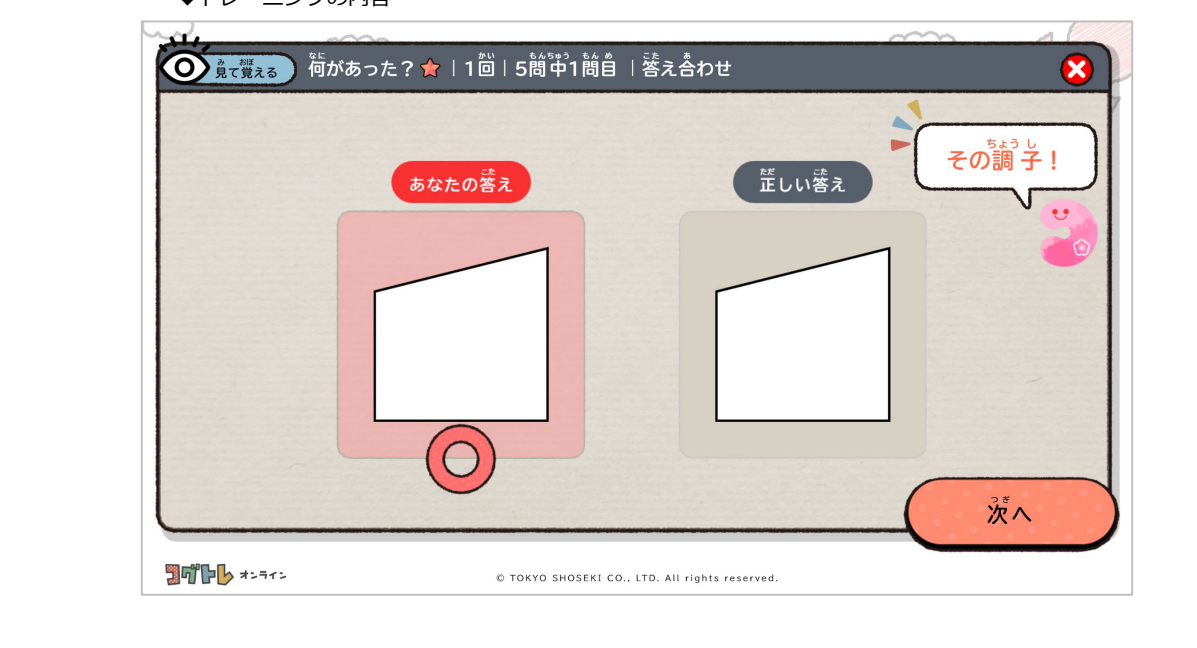

◆トレーニングの内容

<u>今週のコグトレ学習履歴閲覧</u> ■*列*ープ●対象ユーザー一覧

今週のコグトレが設定されているユーザーの一覧が表示され、それぞれのユーザーの取り組み状況を確認 できます。

◆対象ユーザー一覧 対象ユーザー一覧 表示名で検索することはもちろん、 学年 クラス 出席番号 総回数や総時間で絞込検索を行う 全て ~ ことができます。 表示名 総回数 回以上 回未満 総時間 分以上 分未満 実施トレーニング数 個以上 個未満 🔞 の数 個以上 個未満 クリア 10/20 10 ~ 全 20件中 10件を表示 学年・クラス・番号 (特別支援学級) 実施 トレーニング数 表示名 総回数 総時間 🔞 の数 🔞 獲得率 詳細 0 1 4bf4942d 1年1組1 0 0 0 0% 1¥H 2 8d38b6f7 1年1組2 詳細 7 1 42 5 20% 19f96f49 1年1組3 3 0 0 0 0 0% 【詳細】 設定されているユーザーの 3599f594 1年1組4 10 20 3 1 33% 11 M 一覧が表示されます。 98c4e13b 1年1組5 0 0 0 0% 0 1¥H 6 81475f45 1年1組9 0 0 0 0 0% 11 M 396ab4db 1年1組12 0 0 0 0 0% 詳細 2404ad0f 1年1組13 0 0 0 0 0% 11 M a42abf54 1年1組14 0 0 0 0 0% **詳細** 9 10 283e59dd 1年1組15 0 0 0 0 0% III 1

### 今週のコグトレ学習履歴閲覧

ハレーァ 分野別・トレーニング別の結果(概要・詳細)

今週のコグトレにおいての、分野別の結果やトレーニング別の結果が確認できます。 分野別・トレーニング別の結果(概要・詳細)の見方はp.30、31と同様です。

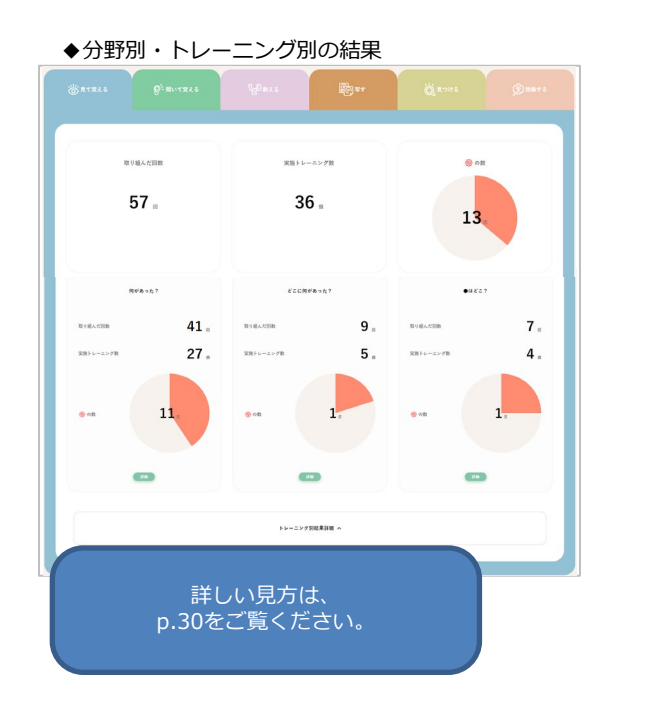

| どこに何があった?    |               |                      |       |                  |    |
|--------------|---------------|----------------------|-------|------------------|----|
| 全体不结果        |               |                      |       |                  |    |
|              |               |                      | 6 - 8 |                  |    |
|              |               | 10181.CHB 9 =        |       |                  |    |
|              |               | 381+-1278 <b>5</b> a | 1.    |                  |    |
|              |               |                      |       |                  |    |
| NB&CLOUB     |               |                      |       |                  |    |
| *            |               |                      | ee.   |                  | ** |
| Real-Clim    | 6 .           | 物ノ膨くた影響              | 1.    | By Butlin        | :  |
| 23月トレーニング28  | 5 .           | 2085 レーニング数          | 0.    | 実際トレースング目        |    |
|              |               |                      |       |                  |    |
|              |               |                      |       |                  |    |
| 👳 ræ         | 1.            | en en                | 0.    | <del>6</del> ett | 0. |
|              |               |                      |       |                  |    |
| 8515         |               |                      |       |                  |    |
| A25          |               |                      |       |                  |    |
| 94 - 2       | P.X.          |                      | 1881  |                  |    |
| NHA<br>AT    |               |                      |       |                  |    |
| - R85        | v 8 1 - v 8 - | 201                  | 1.0   |                  |    |
|              |               |                      | 217   |                  |    |
|              |               |                      |       |                  |    |
|              |               |                      |       |                  |    |
|              | 自じい見          | 記方は、                 |       |                  |    |
| p. <u>31</u> | <u>をご覧</u>    | ください                 |       |                  |    |
|              |               |                      |       |                  |    |

【注意】

この画面に表示されるのは、閲覧中の今週のコグトレのみの結果です。 フリーモードや他の今週のコグトレの結果は含んでおりませんので、ご注意ください。

### 9. たしかめ問題

### <u>たしかめ問題</u>

たしかめ問題は、コグトレミッションの一機能です。

たしかめ問題では、コグトレオンラインの6分野について、児童・生徒の得意不得意を見取ることができます。 たしかめ問題の開始に必要なカギの確認や、実施状況の確認等は、メニューの「たしかめ問題」から、専用ページ に遷移して行います。

詳しい使い方は、<u>専用ページにある「コグトレミッション使い方ガイド」を確認してください</u>。

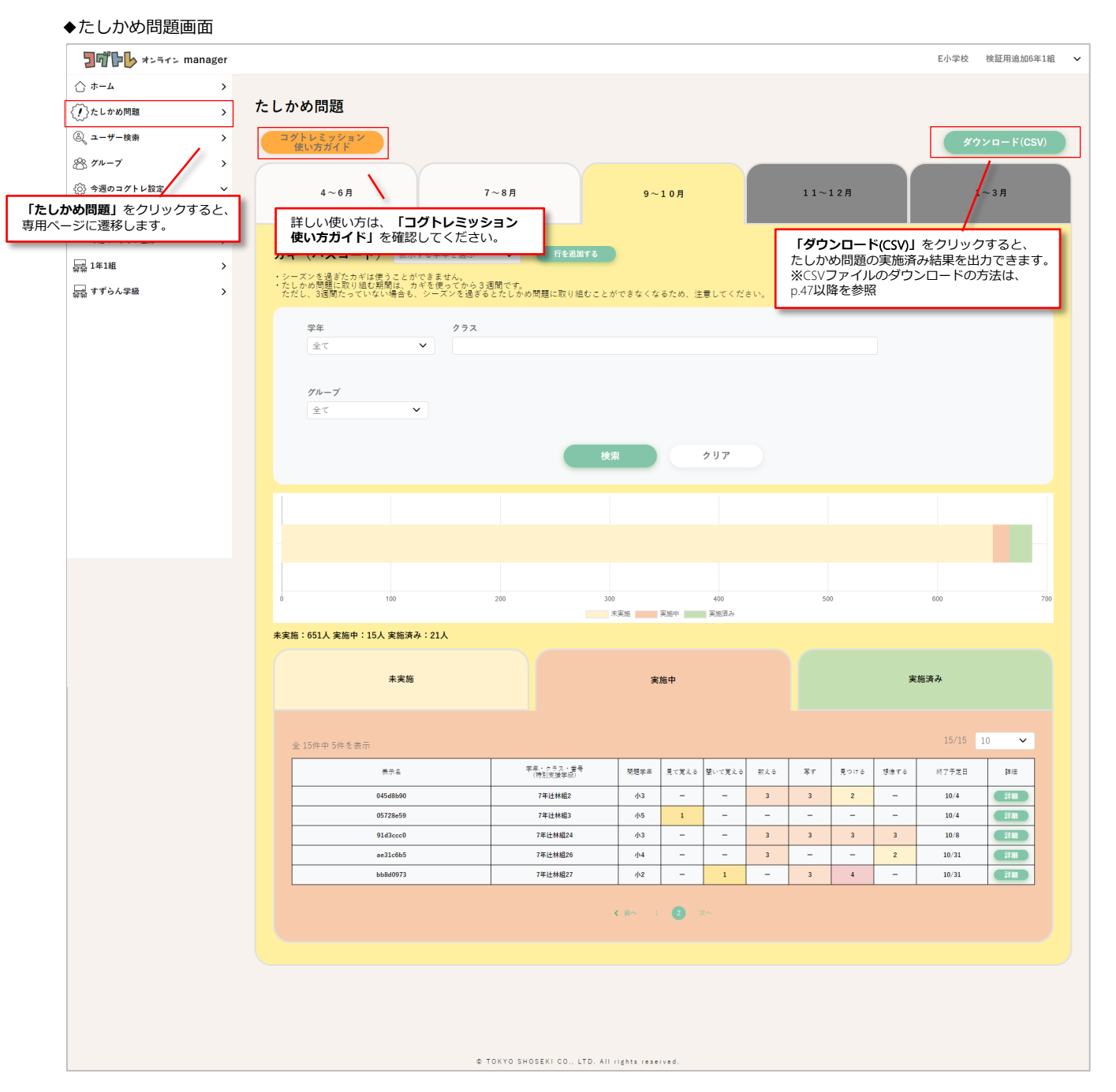

### 10. 問題一覧

#### <u>問題一覧</u>

問題の内容確認は、メニューの「問題一覧」から、専用ページに遷移して行います。

| ヤーム画面               |         |                                               |                 |
|---------------------|---------|-----------------------------------------------|-----------------|
| <b>コペアレ</b> オンライン M | nanager |                                               | T小学校 管理サイト設定者 🗸 |
| ☆ #=4               | >       |                                               |                 |
| (?)たしかめ問題           | >       |                                               | サポートページはこちら     |
| ③ ユーザー検索            | >       |                                               |                 |
| <b>88 グループ</b>      | >       | コグトレからのお知らせ                                   |                 |
| (③) 今週のコグトレ設定       | >       | 12天 2022.04.08 【4月15日18:00~】システムメンテナンス実施のお知らせ |                 |
| 异异 1年1組             | >       | 2022.03.31 コグトレオンラインmanager サービス開始            |                 |
| ☆☆ すずらん学級           | >       |                                               |                 |
|                     |         | -<br>2022.03.30 コグトレオンラインのはじめ方(アカウント登録)はこちら   |                 |
|                     |         | 2022 03 30 マニュアルなどの各種資料はこちら!                  |                 |
|                     |         |                                               |                 |
|                     |         | 一覧を見る                                         |                 |
|                     |         |                                               |                 |
|                     |         |                                               |                 |
|                     |         | ×=                                            |                 |
|                     |         |                                               |                 |
|                     |         |                                               | 6               |
|                     |         | ユーザー検索 グループ登録 今週のコグトレー覧                       | 今週のコグトレ登録       |
|                     |         |                                               |                 |
|                     |         |                                               |                 |
|                     |         | total ID                                      | <b>◆</b>        |
|                     |         | アガワシドの監督・編集 たしかめ問題 問題一覧                       | 7-99720-1       |
|                     |         |                                               |                 |
| -                   |         |                                               |                 |

上記画面の「問題一覧」をクリックすると、各トレーニングの問題の内容が確認できます。 ◆問題一覧 1 問題一覧 <u>トレーニング名</u> トレーニング名を選択できます。 6 **トレーニング番号** トレーニング番号を選択できます。 何があった? ~ \* ~ 7 8 9 10 11 12 13 14 2 3 17 4 5 6 19 20 2 <u>難易度</u> 難易度を選択できます。 さすがだね! あなたの落え だしい答え • もどる 3000 +==== 4 © TOKYO SHOSEKI CO., LTD. All rights reserved. 3 4 5 2 <u>設問数(ページ数)</u> 何問目(何ページ目)のトレーニングかを選択できます。

# 11. データダウンロード(CSV出力機能)

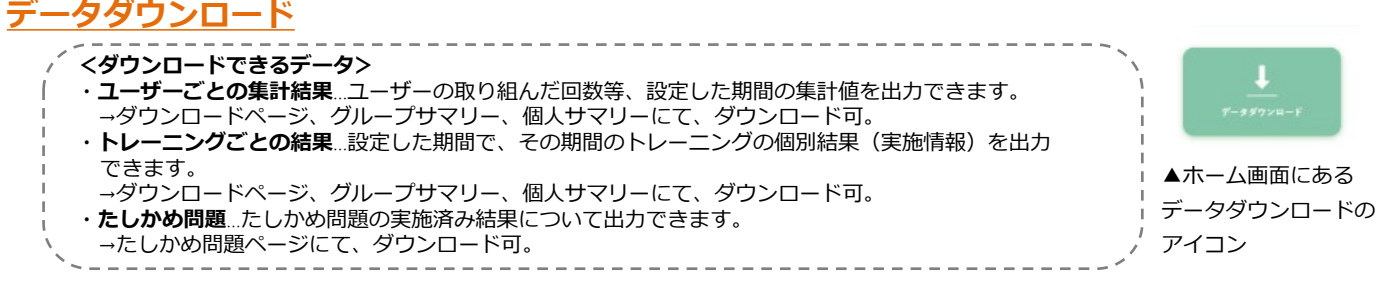

ここでは、データダウンロードページから、データをダウンロードする手順について説明します。 メニューの「データダウンロード」からデータダウンロードページへ遷移できます。

#### STEP 1

まず、データをダウンロードしたい**期間を指定**します。

次に、ダウンロードする対象となる**ユーザーを選択**します。ユーザーは、学年やグループでまとめて選択することもできます。全ての選択が終わったら「**内容を確認する」**をクリックします。

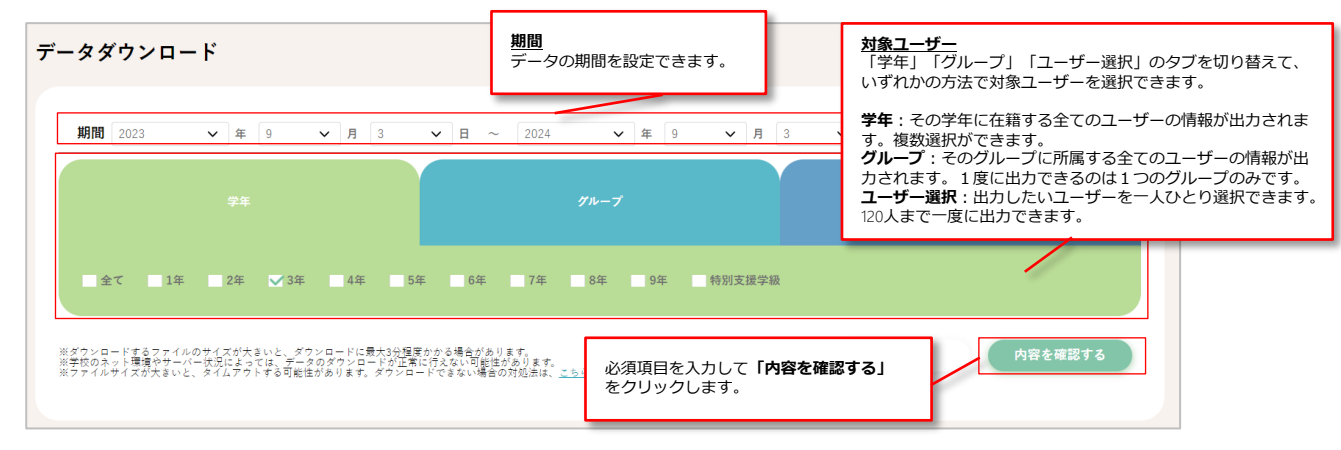

#### STEP 2

選択した学年やグループ、ユーザーの情報が画面中央に表示されるので、確認してください。 「ユーザーごとの集計結果のダウンロード」もしくは「トレーニングごとの集計結果をダウンロード」を クリックすると、ダウンロードが開始されます。途中でこの画面を閉じると、ダウンロードが中止します。 ダウンロードが完了するまで閉じないでください。

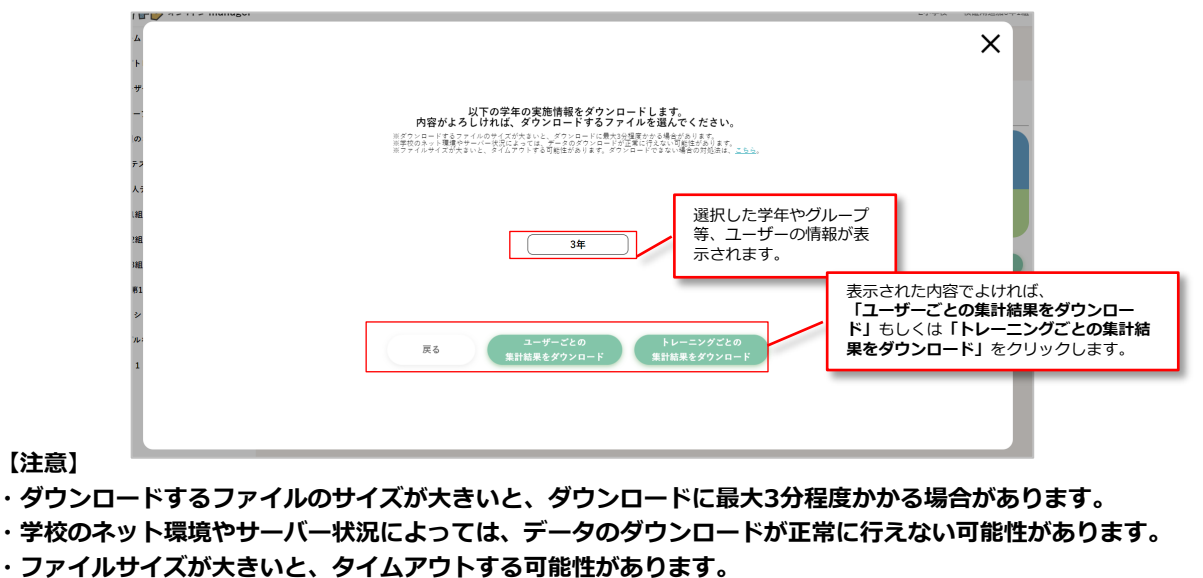

・ファイルの開き方について、詳しくはp.48以降参照。

### <u>ダウンロードファイルの開き方</u>

以下の手順を参考にCSVファイルを開いてください。

ダウンロードできるファイルの形式はCSV形式です。 ご利用のソフトウェアでCSV形式のファイルを開くことができるかを確認してください。

- Googleスプレッドシートをご利用の場合
- ~ 「ファイル」からインポートして、ファイルを開く~
- ① スプレッドシートを開きます。
- ② 上部メニューの「ファイル」をクリックします。
- ③ 「インポート」をクリックし、当該のCSVファイルを選択します。
- ④ 「テキストを数値、日付、数式に変換する」のチェックを入れたまま、
- 「データをインポート」をクリックしてデータを表示します。
- Excelをご利用の場合
- ~ 「ファイル」タブからファイルを開く~
- ① Excelを起動します。
- ② 上部メニューの「ファイル」タブをクリックします。
- ③「開く」をクリックし、当該のCSVファイルを選択してデータを表示します。
- ※Excelのバージョンによっては上記のタブ等の名称が異なっている可能性があります。

ファイルのダウンロードに関するトラブルの対処方法については、 こちらを参照してください。

ファイルのダウンロードに関するトラブルの対処法.pdf

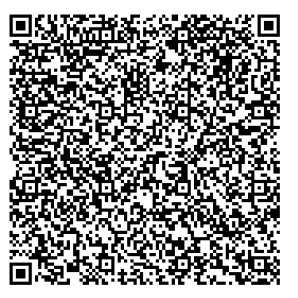

### <u>ログアウト</u>

コグトレオンラインmanagerからログアウトするには、画面右上の「v」をクリックして、表示された 「ログアウト」をクリックしてください。

| <b>3900      </b>                                                                  | nanager                                 |                                                                                                    | T小学校 管理サイト設定者 🗸                            |
|------------------------------------------------------------------------------------|-----------------------------------------|----------------------------------------------------------------------------------------------------|--------------------------------------------|
| ) ホーム<br>) たしかめ問題<br>1. ユーザー検索<br>3. クループ<br>3. 今週のコグトレ設定<br>1. 1年11組<br>1. すずらん学級 | > > > > > > > > > > > > > > > > > > > > | コグトレからのお知らせ<br>■第 2022.04.08 【4月15日18.00~】システムメンテナンス実施のお知らせ<br>■第 2022.03.31 コグトレオンラインmanager サービス開始                                                                   | <sup>ログアウト</sup><br>「ログアウト」をクリッ<br>してください。 |
|                                                                                    |                                         | 車車       2022.03.30       コグトレオンラインmanagerの使い方はこちら         車車       2022.03.30       コグトレオンラインのはじめ方 (アカウント登録) はこちら         車車       2022.03.30       マニュアルなどの各種資料はこちら! |                                            |
|                                                                                    |                                         | Х==-                                                                                                    | ●<br>今週のコグトレ重創                             |
|                                                                                    |                                         | totallD<br>でかわりともの登録・編集<br>デカウントの登録・編集<br>デー                                                                                                    | <b>↓</b><br>-##9>xa−F                      |
|                                                                                    |                                         | グループ<br>開留<br>1#1m<br>1#1m<br>サイトム学業                                                                                                    |                                            |
|                                                                                    |                                         |                                                                                                    |                                            |

コグトレオンラインmanagerのログイン画面が表示されれば、ログアウト完了です。

| ◆ログイン画面          |              |  |
|------------------|--------------|--|
| コグトレオンラインmanager |              |  |
|                  |              |  |
|                  | 割町 100 オンライン |  |
|                  | ログイン         |  |
|                  | 利用を開始する      |  |
|                  |              |  |
|                  |              |  |

### <u>お問い合わせ</u>

本ユーザーガイドではわからなかったこと、コグトレオンラインをお使いいただくうえでお困りのことがあれ ば、下記お問い合わせ先までお願いします。

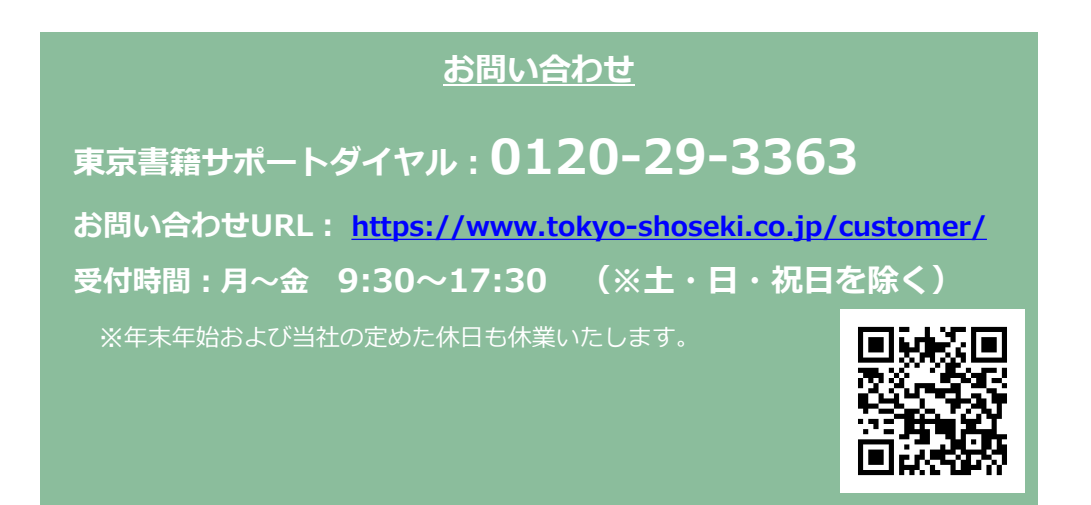